# CAR-4000 Series Communication Appliance

**User's Manual** 

Revision: 1.1

# CE

This certificate of conformity of CAR-4000 series with actual required safety standards in accordance with 89/366 ECC-EMC Directive and LVD 73/23 ECC

# UL

This product meets all safety requirements per UL60950 standard.

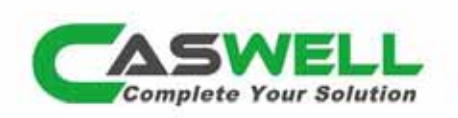

8F, No. 242, Bo-Al St., Shu-Lin City, Taipei County 238, Taiwan http://www.cas-well.com • T: +886-2-7705-8888 • F: +886-2-7731-9888 • E-mail: info@cas-well.com

# Table of Contents

| Chapter 1 | Introduction                           | 2  |
|-----------|----------------------------------------|----|
| 1.1       | About This Manual                      | .2 |
| 1.2       | Manual Organization                    | .2 |
| 1.3       | Technical Support Information          | .2 |
| 1.4       | Board Layout                           | .3 |
| 1.5       | System Block Diagram                   | .3 |
| 1.6       | Product Specifications                 | .4 |
| 1.7       | CPU and Memory support                 | .5 |
| 1.8       | LED Signaling Standard                 | .6 |
| Chapter 2 | Getting Started                        | 7  |
| 2.1       | Included Hardware                      | .7 |
| 2.2       | Before You Begin                       | .7 |
| 2.3       | Hardware Configuration Setting         | .8 |
| 2.4       | The Chassis                            | 12 |
| 2.5       | Open the Chassis                       | 12 |
| 2.6       | Install a Different Processor          | 13 |
| 2.7       | Remove and Install DIMM                | 15 |
| 2.8       | Remove and Install Compact Flash Card1 | 17 |
| 2.9       | Remove and Install Battery             | 18 |
| 2.10      | Install HDD                            | 18 |
| 2.11      | Install Manager board                  | 19 |
| 2.12      | Install ABN-Card link to Slot A or B   | 19 |
| 2.13      | Install ABN-Card link to Slot C        | 20 |
| 2.14      | Ear Mount Kit Installation             | 20 |
| 2.15      | Remove EZIO / LCD                      | 22 |
| 2.16      | Remove Power Supply                    | 23 |
| 2.17      | Remove main board                      | 25 |
| 2.18      | Use a Client Computer                  | 26 |
| Chapter 3 | BIOS Setting 2                         | 29 |
| 3.1       | BIOS Setup Information2                | 29 |

# Chapter 1 Introduction

# 1.1 About This Manual

This manual contains all required information for setting up and using the CAR-4000 series.

CAR-4000 provides the essential platform for delivering optimal performance and functionality in the value communications appliance market segment. This manual should familiarize you with CAR-4000 operations and functions. CAR-4000 series provide up to 20 GbE ports to serve communication applications like Firewall, requiring four Ethernet ports to connect external network (internet), demilitarized zone and internal network.

CAR-4000 series overview:

- Intel Xeon processor with Integrated memory and PCI-Express 2.0 controllers
- Intel Turbo Boost technology
- 80 Plus Certified ATX PSU
- Ready for PCIe2.0 5GT/s Ethernet controllers

#### 1.2 Manual Organization

This manual describes how to configure your CAR-4000 system to meet various operating requirements. It is divided into three chapters, with each chapter addressing the basic concept and operation of this system.

- Chapter 1: Introduction. This section describes how this document is organized. It includes brief guidelines and overview to help find necessary information.
- Chapter 2: Hardware Configuration Setting and Installation. This chapter demonstrated the hardware assembly procedure, including detailed information. It shows the definitions and locations of Jumpers and Connectors that can be used to configure the system.
- Chapter 3: Operation Information. This section provides illustrations and information on the system architecture and how to optimize its performance.

Any updates to this manual, would be posted on the web site: http://www.cas-well.com

#### 1.3 Technical Support Information

Users may find helpful tips or related information on Caswell's web site: <u>http://www.cas-well.com</u> A direct contact to Caswell's technical person is also available. For further support, users may also contact Caswell's headquarter in Taipei or local distributors.

#### Taipei Office Phone Number: +886-2-77058888

# 1.4 Board Layout

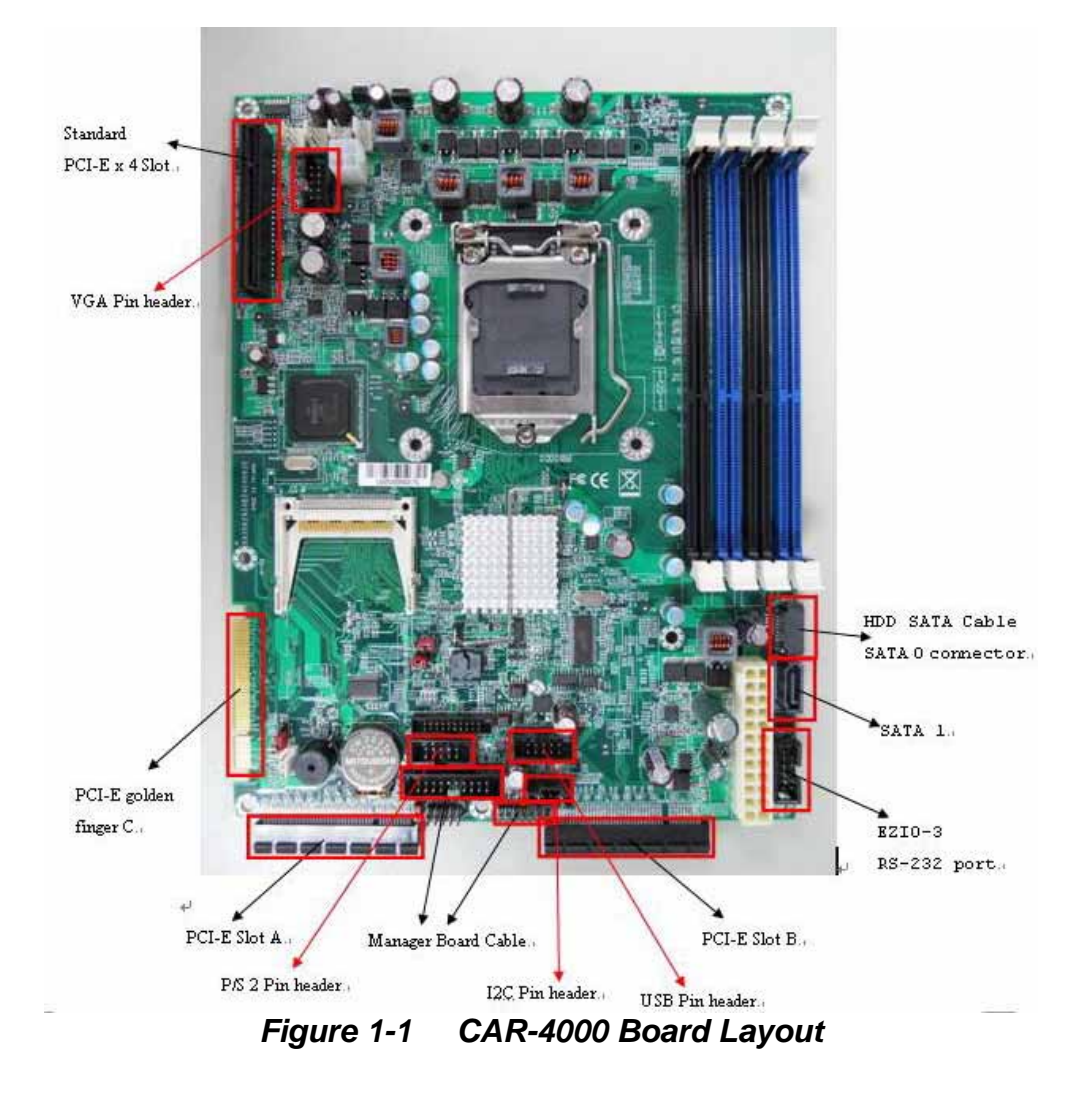

1.5 System Block Diagram

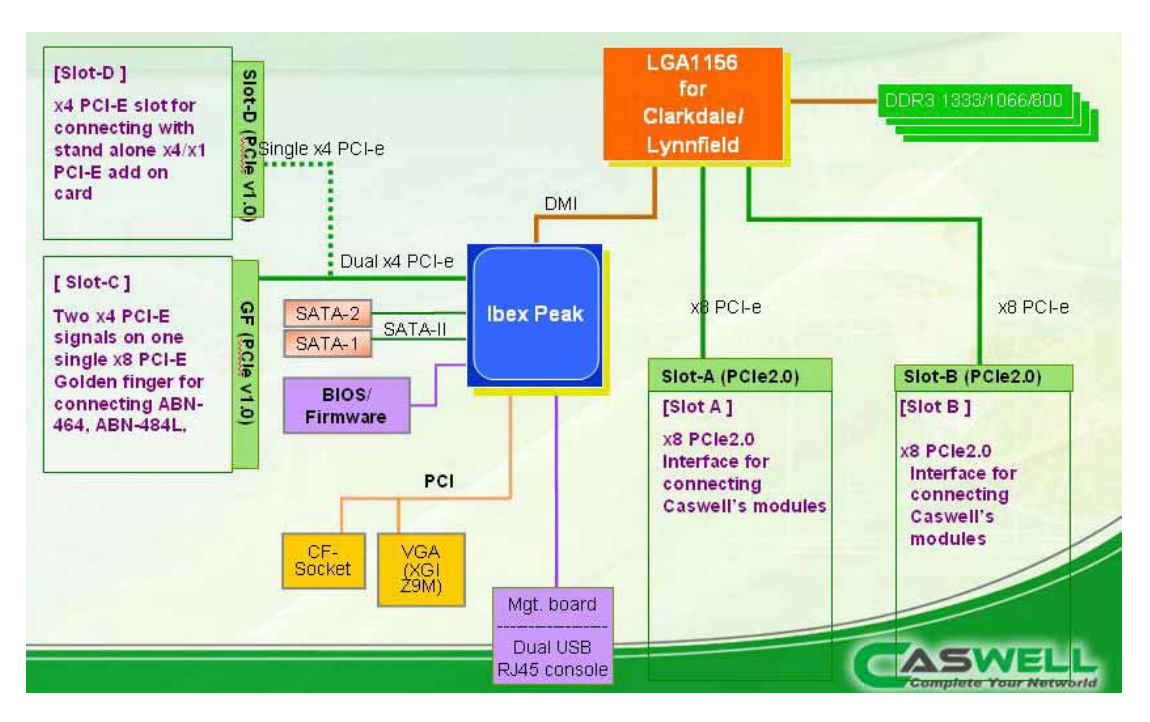

Figure 1-2 CAR-4000 Block Diagram

# 1.6 Product Specifications

| CPU Board      | -Intel® LGA1156 Xeon® X3400/L3400, and Corei3/i5                                 |
|----------------|----------------------------------------------------------------------------------|
|                | processor                                                                        |
|                | -Intel® DMI with up to 2.5 GT/s                                                  |
| System Memory  | <ul> <li>Dual-channel DDR3 with four 240-pin DIMM sockets</li> </ul>             |
|                | <ul> <li>Support DDR3 1333/1066/800 UDIMMs or RDIMMs, up to<br/>16 GB</li> </ul> |
| Ethernet Port  | - Up to 20 GbE ports (16 for PCIe2.0)                                            |
| Bypass feature | - Up to 6 Gen.2 bypass segment                                                   |
| Storage Device | - One 3.5" or two 2.5" SATA HDD                                                  |
| _              | - One onboard compact flash socket for type-I CF, supports                       |
|                | DMA mode                                                                         |
| Serial Port    | - 1 front accessible RJ45 connector for system console                           |
|                | - 1 internal 2x5 pin connector for connecting with EZIO or                       |
|                | other device                                                                     |
| LCD Panel      | Support 16x2 characters or 128x32/128x64 LCD module                              |
|                | with buttons                                                                     |
| LED            | LED indicators for power status, storage access, Ethernet                        |
|                | status/speed and bypass status                                                   |
| USB            | Dual USB 2.0 ports                                                               |
| VGA            | Built-in on-board 2x5 pin-header                                                 |
| Power          | 80 Plus bronze level Certified 300 W ATX PSU                                     |
| Dimension      | 438(W) x 457(D) x 44(H) mm,                                                      |
|                | 17.20"(W) x 18.00"(D) x 1.73" (H)                                                |
| Operation      | - Temperature: 5 to 35°C (41~95°F)                                               |
| Environment    | - Humidity: 20% ~ 90%RH                                                          |
| Storage        | - Temperature: -20 to 70°C (-4~158°F)                                            |
| Environment    | - Humidity: 5% ~ 95%RH                                                           |
| Certification  | CE/FCC/UL                                                                        |

# 1.7 CPU and Memory support

# 1.7.1. CPU support

| CPU                                    | Core<br>Freq. | Turbo in GHz<br>(4C/3C/2C/1C) | Cache<br>(MB) | Cores/<br>Threads | DD<br>Spe | R3 Mei<br>red Su | mory<br>pport | PCI            | le Coi | nfig <sup>1</sup> | MMIC | ECC <sup>2</sup> | TDP | AES       | VT-x | VT-d | тхт | Int.<br>GFx <sup>3</sup> |
|----------------------------------------|---------------|-------------------------------|---------------|-------------------|-----------|------------------|---------------|----------------|--------|-------------------|------|------------------|-----|-----------|------|------|-----|--------------------------|
|                                        | (GHZ)         | Network Column                |               | CAN REMARK        | 800       | 1066             | 1333          | 1x16           | 2x8    | 4x4               | Ľ    |                  |     | 35.55     |      |      |     |                          |
| Intel® Xeon® X3480                     | 3.06          | 3.33/3.33/3.6/3.73            | 8             | 4/8               | 14        | 1                | 1             | 1              | 1      | 1                 | 1    | 1                | 95  |           | 1    | 1    | 1   |                          |
| Intel® Xeon® X3470                     | 2.93          | 3.2/3.2/3.46/3.6              | 8             | 4/8               | √4        | 1                | 1             | $\checkmark^1$ | 1      | 1                 | 1    | 1                | 95  |           | 1    | 1    | 1   |                          |
| Intel® Xeon® X3460                     | 2.8           | 2.93/2.93/3.33/3.46           | 8             | 4/8               | √4        | 1                | 1             | 1              | 1      | 1                 | 1    | 1                | 95  | · · · · · | 1    | 1    | 1   | - 1                      |
| Intel® Xeon® X3450                     | 2.67          | 2.8/2.8/3.2/3.2               | 8             | 4/8               | 14        | 1                | 1             | $\checkmark^1$ | 1      | 1                 | 1    | 1                | 95  |           | 1    | 1    | 1   |                          |
| Intel® Xeon® X3440                     | 2.53          | 2.66/2.66/2.8/2.93            | 8             | 4/8               | 14        | 1                | 1             | 1              | 1      | 1                 | 1    | 1                | 95  |           | 1    | 1    | 1   |                          |
| Intel® Xeon® X3430                     | 2.4           | 2.53/2.53/2.66/2.8            | 8             | 4/4               | 14        | 1                | 1             | 1              | 1      | 1                 | 1    | 1                | 95  |           | 1    | 1    | 1   |                          |
| Intel® Xeon® L3426                     | 1.86          | 2.13/2.13/3.06/3.2            | 8             | 4/8               | 14        | 1                | 1             | 1              | 1      | 1                 | 1    | 1                | 45  | l.        | 1    | 1    | 1   |                          |
| Intel® Xeon® L3406                     | 2.26          | 2.53/2.53                     | 4             | 2/4               |           | 1                |               | 1              | 1      |                   |      | 1                | 30  |           | 1    | 1    | *   |                          |
| Intel® Core™ i5-680                    | 3.6           | 3.73/3.86                     | 4             | 2/4               |           | 1                | 1             | 1              | 1      |                   |      | 1                | 73  | √5        | 1    | 1    | 1   | 1                        |
| Intel® Core™ i5-670                    | 3.46          | 3.6/3.73                      | 4             | 2/4               |           | 1                | 1             | 1              | 1      |                   |      | 1                | 73  | √5        | 1    | 1    | 1   | 1                        |
| Intel® Core™ i5-661 <sup>8</sup>       | 3.33          | 3.46/3.6                      | 4             | 2/4               |           | 1                | 1             | 1              | 1      |                   |      | 1                | 87  | √5        | 1    |      |     | 1                        |
| Intel® Core™ i5-660                    | 3.33          | 3.46/3.6                      | 4             | 2/4               |           | 1                | 1             | 1              | 1      |                   |      | 1                | 73  | √5        | 1    | 1    | 1   | 1                        |
| Intel® Core™ i5-650                    | 3.2           | 3.33/3.46                     | 4             | 2/4               |           | 1                | 1             | 1              | 1      |                   |      | 1                | 73  | √5        | 1    | 1    | 1   | 1                        |
| Intel® Core™ i3-550                    | 3.2           | 0/0                           | 4             | 2/4               |           | 1                | 1             | 1              | 1      |                   |      | 1                | 73  | 2         | 1    |      | 1   | 1                        |
| Intel® Core™ i3-540                    | 3.06          | 0/0                           | 4             | 2/4               |           | 1                | 1             | 1              | 1      |                   |      | 1                | 73  |           | 1    |      |     | 1                        |
| Intel® Core™ i3-530                    | 2.93          | 0/0                           | 4             | 2/4               |           | 1                | 1             | 1              | 1      |                   |      | 1                | 73  |           | 1    |      |     | 1                        |
| Intel® Pentium® G6950                  | 2.8           | 0/0                           | 3             | 2/2               |           | 1                |               | 1              | 1      |                   |      | 1                | 73  |           | 1    |      | -   | 1                        |
| Intel® Celeron® G1101<br>(Off-roadmap) | 2.26          | 0/0                           | 2             | 2/2               |           | 1                |               | 1              | 1      |                   |      | √6               | 73  |           | ~    |      |     | <b>v</b> 7               |

\* Note1: Use the Xeon 3450 and Xeon 3430 CPU. Jump JP12 can be set x4x4 or x8x8 Note2: Use the Core-i5 660 and Core i3 540 CPU. Jump JP12 can only be set x8x8

# 1.7.2. Memory support

| DIMM Configuration | Intel Xeon X3400 series<br>(Quad-core) | Intel Core i5/i3<br>(Dual-core) | Intel Xeon L3406<br>Processor |
|--------------------|----------------------------------------|---------------------------------|-------------------------------|
| UDIMM non-ECC only | Supported<br>(Not valid by Intel)      | Not supported                   | Not supported                 |
| UDIMM ECC only     | Supported                              | Supported                       | Supported                     |
| RDIMM ECC only     | Supported                              | Not supported                   | Not supported                 |

# 1.8 LED Signaling Standard

#### 1.8.1. Power and Data-access LED

| Lettering   | Symbol | Function     | Color | Signaling                                                                                                  |
|-------------|--------|--------------|-------|----------------------------------------------------------------------------------------------------|
| PWR         | Φ      | Power status | Green | Off – No power, system off.<br>On – Power good, system on.                                                 |
| Data Access | 0      | Data Access  | Red   | Off – no data access through IDE or SATA channel<br>On – data is in transition through IDE or SATA channel |

#### 1.8.2. Ethernet LED

| Label    | Color                 | Indication | Status                                                                                                    |
|----------|-----------------------|------------|----------------------------------------------------------------------------------------------------|
| ACT/LINK | Green<br>Or<br>Others | On         | <ol> <li>The Ethernet port is receiving power.</li> <li>Good linkage between the Ethernet port and its supporting<br/>hub.</li> </ol>                                                                                |
|          |                       | Off        | <ol> <li>The adapter and switch are not receiving power.</li> <li>No connection between both ends of network cable.</li> <li>The drivers of Ethernet have not been loaded or does not function correctly.</li> </ol> |
|          | Green<br>Or<br>Others | Flashing   | The adapter is sending or receiving network data. The frequency of the flashes varies with the amount of network traffic.                                                                                            |
| SPEED    | Yellow                | On         | ACT/LNK LED must on then this LED show the operating at 1000 Mbps. If ACT/LINK is off and this function will be disable.                                                                                             |
|          | Green                 | On         | ACT/LNK LED must on then this LED show the operating at 100 Mbps. If ACT/LINK is off and this function will be disable.                                                                                              |
|          |                       | Off        | ACT/LNK LED must on then this LED show the operating at 10 Mbps. If ACT/LINK is off and this function will be disable.                                                                                               |

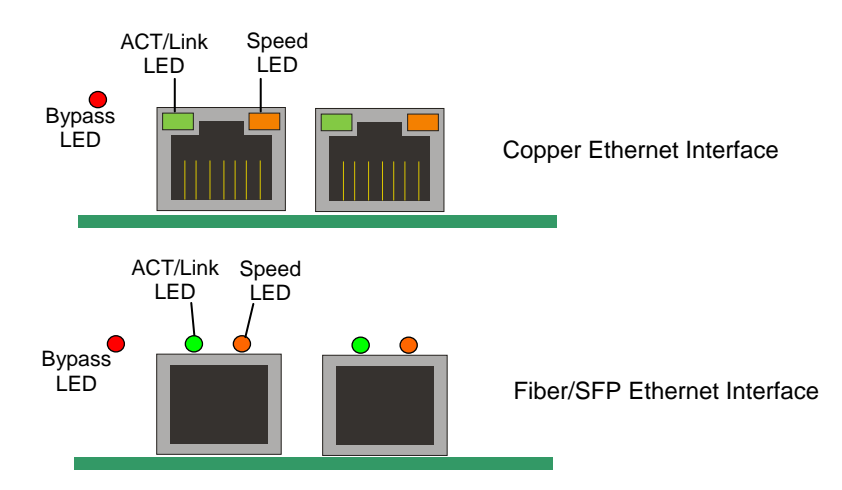

#### 1.8.3. Bypass LED

| LED Status            | green  | red                    | off                            |
|-----------------------|--------|------------------------|--------------------------------|
| Bypass<br>Modo/Status | normal | bypass mode, triggered | power off, in normal or bypass |
| Mode/Status           | mode   | by WDT expiring        | mode which is defined by c     |

# Chapter 2 Getting Started

This section describes how the hardware installation and system settings should be done.

# 2.1 Included Hardware

The following hardware is included in package:

- CAR-4000 Communication Appliance System Board
- One null serial port cable

#### 2.2 Before You Begin

To prevent damage to any system board, it is important to handle it with care. The following measures are generally sufficient to protect your equipment from static electricity discharge:

When handling the board, use a grounded wrist strap designed for static discharge elimination and touches a grounded metal object before removing the board from the antistatic bag. Handle the board by its edges only; do not touch its components, peripheral chips, memory modules or gold contacts.

When handling processor chips or memory modules, avoid touching their pins or gold edge fingers. Restore the communications appliance system board and peripherals back into the antistatic bag when they are not in use or not installed in the chassis.

Some circuitry on the system board can continue operating even though the power is switched off. Under no circumstances should the Lithium battery cell used to power the real-time clock be allowed to be shorted. The battery cell may heat up under these conditions and present a burn hazard.

# WARNING!

- 1. "CAUTION: DANGER OF EXPLOSION IF BATTERY IS INCORRECTLY REPLACED. REPLACE ONLY WITH SAME OR EQUIVALENT TYPE RECOMMENDED BY THE MANUFACTURER. DISCARD USED BATTERIES ACCORDING TO THE MANUFACTURER'S INSTRUCTIONS"
- 2. This guide is for technically qualified personnel who have experience installing and configuring system boards. Disconnect the system board power supply from its power source before you connect/disconnect cables or install/remove any system board components. Failure to do this can result in personnel injury or equipment damage.
- 3. Avoid short-circuiting the lithium battery; this can cause it to superheat and cause burns if touched.
- 4. Do not operate the processor without a thermal solution. Damage to the processor can occur in seconds.
- 5. Do not block air vents. Minimum 1/2-inch clearance required.

# 2.3 Hardware Configuration Setting

# 2.3.1 CAR-4000 System Board Jumper

In general, jumpers on CAR-4000 system board are used to select options for certain features. Some of the jumpers are configurable for system enhancement. The others are for testing purpose only and should not be altered. To select any option, cover the jumper cap over (Short) or remove (NC) it from the jumper pins according to the following instructions. Here NC stands for "Not Connected".

# Jumper settings and connector functions

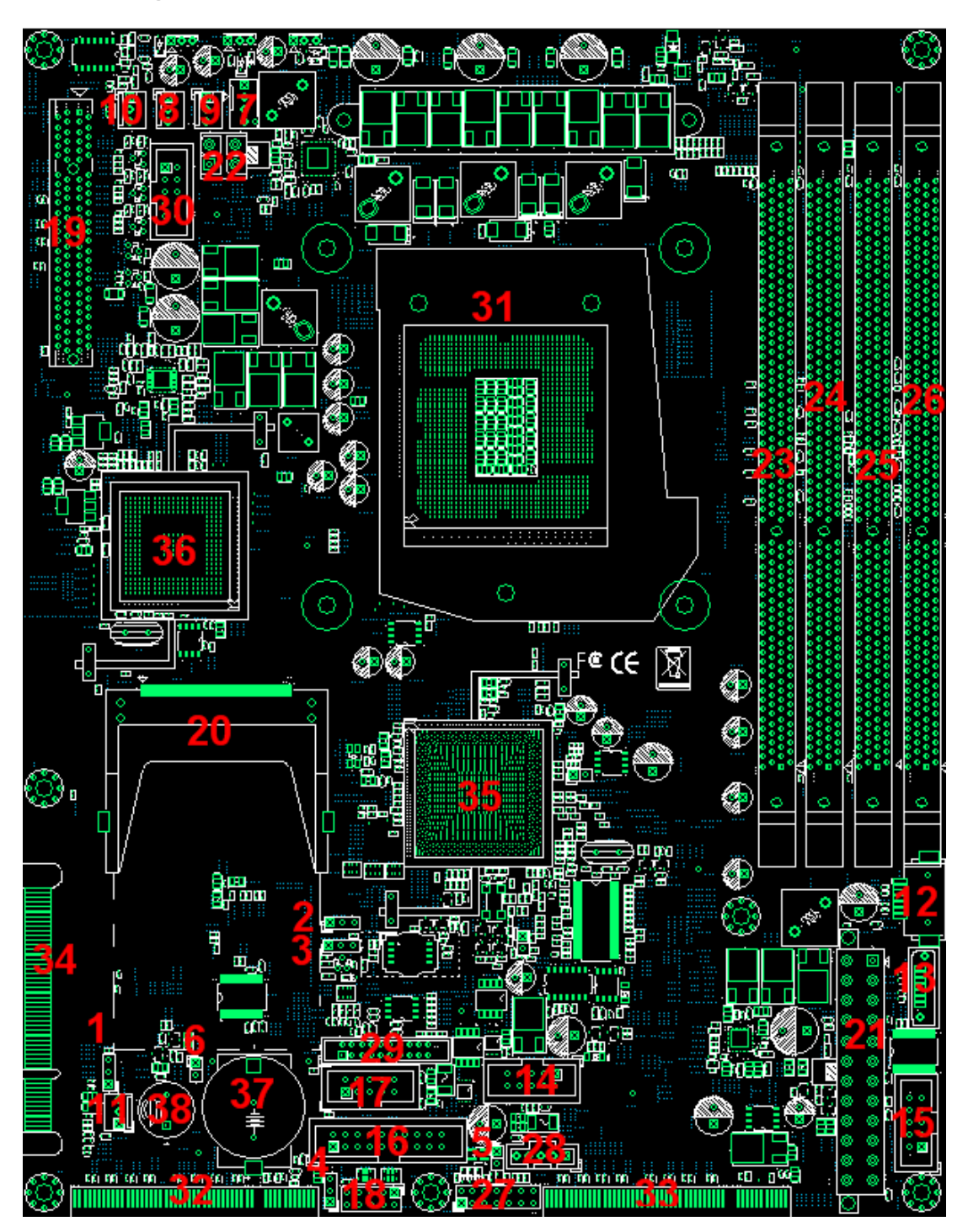

# **Descriptions**

| Display | Reference  | Function                                           |
|---------|------------|----------------------------------------------------|
| number  | Designator |                                                    |
| 1       | JP7        | PCIE MUX selection                                 |
| 2       | JP12       | PCIe lanes width selection                         |
| 3       | JP4        | CMOS clear                                         |
| 4       | JP11       | GPIO header supply voltage                         |
| 5       | JP13       | WDT# enable/disable                                |
| 6       | JP9        | Case open                                          |
| 7       | J19        | CPU FAN connector                                  |
| 8       | J20        | SYS FAN connector (rear side)                      |
| 9       | J21        | SYS FAN connector (rear side)                      |
| 10      | J22        | SYS FAN connector (rear side)                      |
| 11      | J45        | SYS FAN connector (front side)                     |
| 12      | J5         | SATA connector-1                                   |
| 13      | J6         | SATA connector-2                                   |
| 14      | J15        | USB connector                                      |
| 15      | J13        | COM2 connector (for EZIO)                          |
| 16      | J14        | USB/COM1 combo                                     |
| 17      | J18        | K/B、M/S connector                                  |
| 18      | J43        | 8-bit GPIO connector                               |
| 19      | J11        | x8 PCIe SLOT-D (x4 PCIe signals is supported only) |
| 20      | J12        | CF connector                                       |
| 21      | J23        | 24-pin ATX power connector                         |
| 22      | J24        | +12V power connector_                              |
| 23      | J1         | Memory channel A, DIMM1(black)                     |
| 24      | J2         | Memory channel A, DIMM0(Blue)                      |
| 25      | J4         | Memory channel B, DIMM1(black)                     |
| 26      | J3         | Memory channel B, DIMM0(Blue)                      |
| 27      | J44        | PWR & HDD LED, PWR ON, REST, LDF                   |
| 28      | J42        | SMbus connector                                    |
| 29      | J16        | TPM connector                                      |
| 30      | J7         | VGA connector                                      |
| 31      | U1         | CPU socket                                         |
| 32      | J8         | x8 PCIe SLOT-A                                     |
| 33      | J9         | x8 PCIe SLOT-B                                     |
| 34      | J10        | x8 PCIe SLOT-C                                     |
| 35      | U7         | PCH                                                |
| 36      | U13        | VGA controller                                     |
| 37      | BAT1       | Battery                                            |
| 38      | BZ1        | Buzzer                                             |

# Jumper setting (default setting:" ")

# JP7:PCIe MUX selection

| JP7       | Function                                            |
|-----------|-----------------------------------------------------|
| 1-2 Short | MUX Selected by PCH *<br>PCIe x 4 default to SLOT-C |
| 2-3 Short | PCIe x4 to SLOT-D                                   |

## JP12:PCIe lanes width selection

| JP12      | Function |
|-----------|----------|
| 1-2 Short | 2x8      |
| 2-3 Short | 4x4 *    |

#### JP4:CMOS clear

| JP4       | Function       |
|-----------|----------------|
| 1-2 Short | No operation * |
| 2-3 Short | Clear CMOS     |

# JP11:GPIO header supply voltage

| JP11      | Function |
|-----------|----------|
| 1-2 Short | 5V       |
| 2-3 Short | 3.3V *   |

# JP13:WDT# enable/disable

| JP13      | Function                                     |
|-----------|----------------------------------------------|
| 1-2 Short | Enable WDTO# *<br>(controlled by PCH GPIO32) |
| 1-2 Open  | Disable WDTO#                                |

# JP9: Case Open Function

| JP9       | Function       |
|-----------|----------------|
| 1-2 Short | Case Open      |
| 1-2 Open  | No case open * |

# **Connector pin out**

# J15: PIN definition

| Pin | Signal Name | Pin | Signal Name |
|-----|-------------|-----|-------------|
| 1   | GND         | 2   | VCC_USB     |
| 3   | GND         | 4   | USB2-       |
| 5   | USB3+       | 6   | USB2+       |
| 7   | USB3-       | 8   | GND         |
| 9   | VCC_USB     | 10  | GND         |

# J14: PIN definition

| Pin | Signal Name | Pin | Signal Name |  |
|-----|-------------|-----|-------------|--|
| 1   | DCD#1       | 2   | DSR#1       |  |
| 3   | RXD#1       | 4   | RTS#1       |  |
| 5   | TXD#1       | 6   | CTS#1       |  |
| 7   | DTR#1       | 8   | RI#1        |  |
| 9   | GND         | 10  | NC          |  |
| 11  | GND         | 12  | VCC_USB     |  |
| 13  | GND         | 14  | USB0-       |  |
| 15  | USB1+       | 16  | USB0+       |  |
| 17  | USB1-       | 18  | GND         |  |
| 19  | VCC_USB     | 20  | GND         |  |

# J43: 8-bit GPIO connector definition

| Pin | Signal Name | Pin | Signal Name  |  |
|-----|-------------|-----|--------------|--|
| 1   | GPIO        | 2   | GPIO         |  |
| 3   | GPIO        | 4   | GPIO         |  |
| 5   | GPIO        | 6   | GPIO         |  |
| 7   | GPIO        | 8   | GPIO         |  |
| 9   | Ground      | 10  | +5V or +3.3V |  |

# J44: PIN definition

| Pin | Signal Name | Pin | Signal Name |
|-----|-------------|-----|-------------|
| 1   | HD+(+5V)    | 2   | GP+(+5V)    |
| 3   | HD-         | 4   | YP+         |
| 5   | GND         | 6   | PWR SW      |
| 7   | RSET        | 8   | GND         |
| 9   | DEFAULT-    | 10  | GND         |
| 11  | RSV         | 12  | RSV         |
| 13  | RSV         | 14  | RSV         |

## J42: PIN definition

| Pin | Signal Name |  |
|-----|-------------|--|
| 1   | SMBCLK      |  |
| 2   | SMBDAT      |  |
| 3   | NC          |  |
| 4   | GND         |  |
| 5   | VCC3        |  |

# J7: VGA connector definition

| Pin | Signal Name | Pin | Signal Name |
|-----|-------------|-----|-------------|
| 1   | RED         | 2   | DDCCLK      |
| 3   | GREEN       | 4   | Ground      |
| 5   | BLUE        | 6   | DDCDATA     |
| 7   | VSYNC       | 7   | Ground      |
| 9   | HSYNC       | 10  | N/C         |

# 2.4 The Chassis

The system is integrated in a customized 1U chassis (Fig. 2-1, Fig. 2-2).

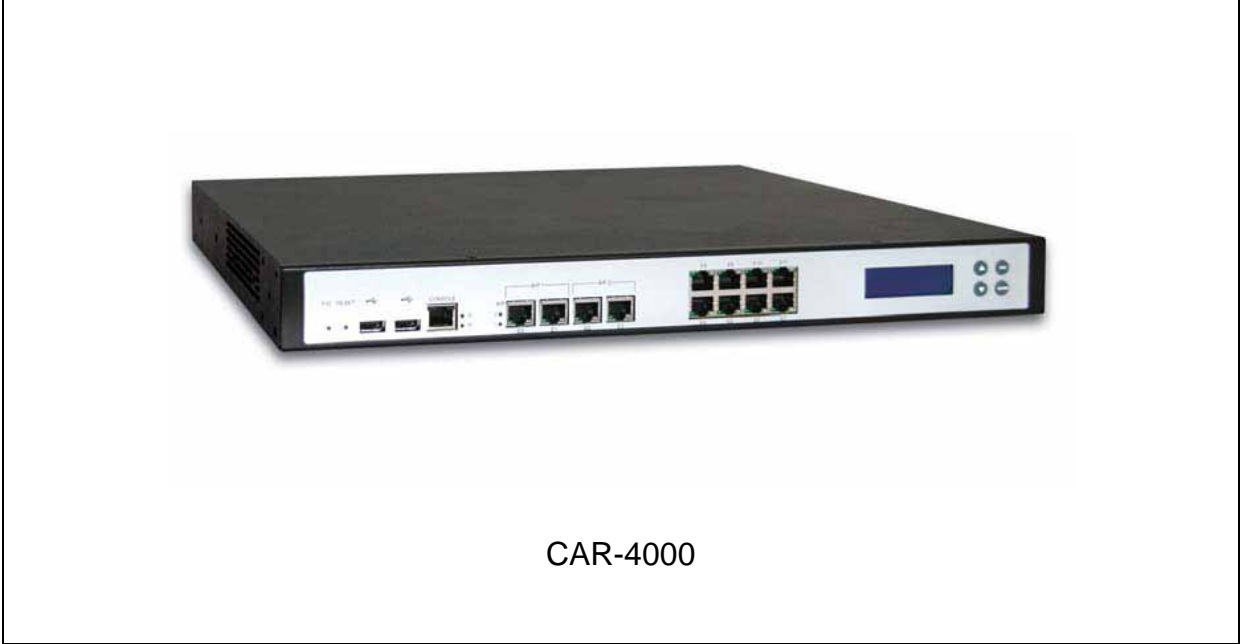

Fig. 2-1 Front view of the chassis

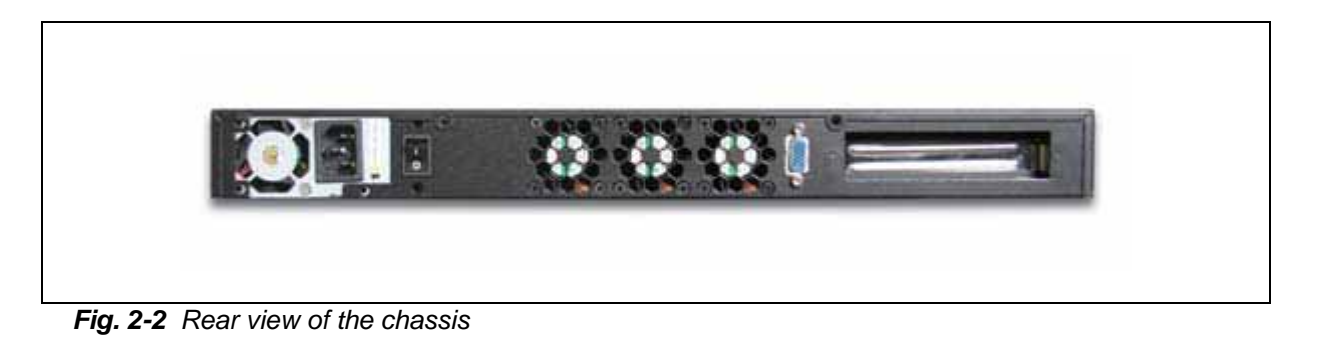

# 2.5 Open the Chassis

1. Loosen the 6 screws of the chassis, two on each side and the rest two on the back, to remove the top lead (*Fig. 2-3*).

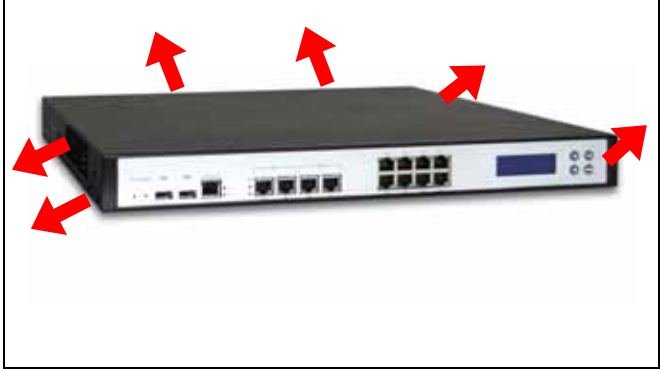

Fig. 2-3 Take off screws

- 2. The top lead (Fig. 2-4) can be removed from the base stand (Fig. 2-5).

Fig. 2-4 The top lead

Fig. 2-5 The base stand

2.6 Install a Different Processor

# To install a CPU

1. Local the CPU socket on the motherboard

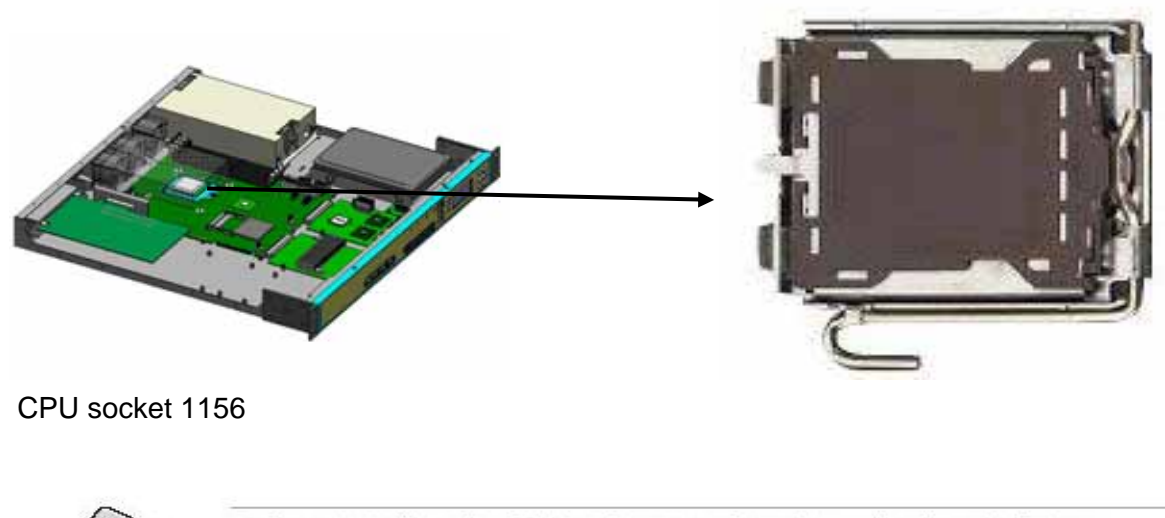

Before installing the CPU, make sure that the socket box is facing towards you and the load lever is on your left.

2. Press the load lever with your thumb (A), then move it to left (B) until it is released from the retention tab

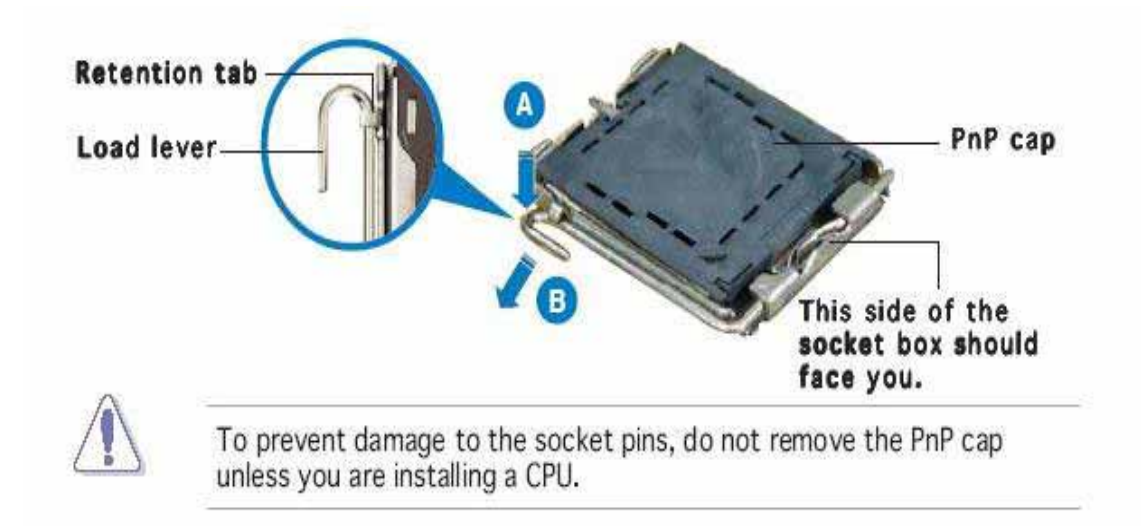

3. Lift the load lever in the direction of the arrow to a 135° angle

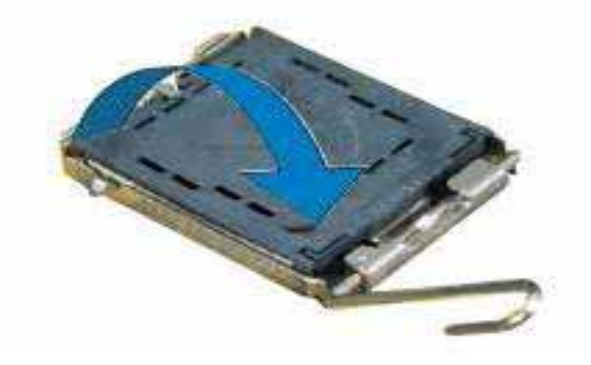

4. Lift the load plate with your thumb and forefinger to a 100° angle (A), then push the PnP cap from the load plate window to remove (B)

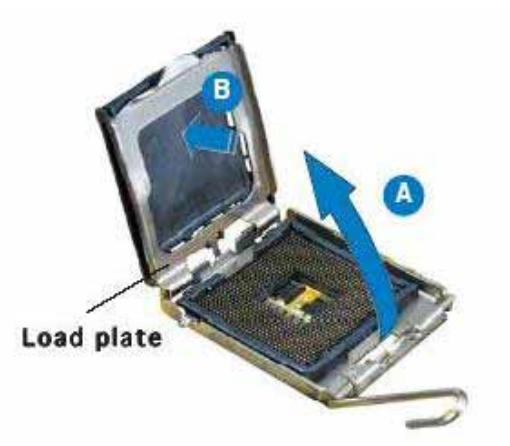

5. Position the CPU over the socket, making sure that the gold triangle is on the bottom-left corner of the socket. The socket alignment key should fit into the CPU notch

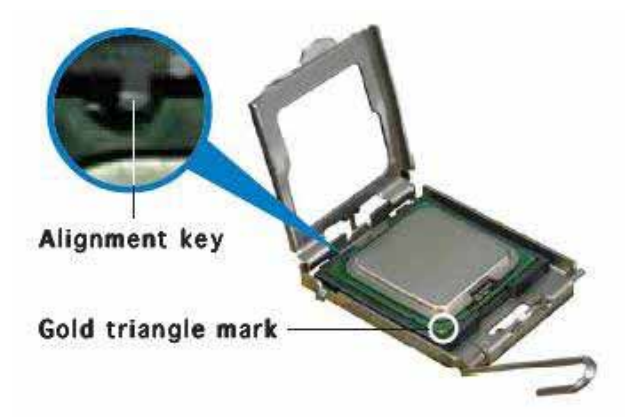

6. Close the load plate (A), then push the load lever (B) until it snaps into the retention tab

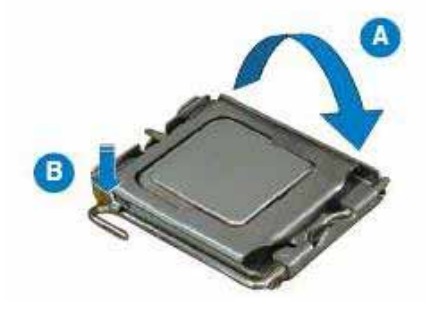

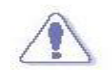

The CPU fits in only one correct orientation. DO NOT force the CPU into the socket to prevent bending the connectors on the socket and damaging the CPU!

# **Configure Processor Speed**

The system was designed to self-detect its CPU speed. So it does not require any system adjustment.

2.7 Remove and Install DIMM

#### Follow these steps to upgrade RAM module:

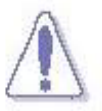

Make sure to unplug the power supply before adding or removing DIMMs or other system components. Failure to do so may cause severe damage to both the motherboard and the components.

1. Installs DIMM based on the Slot order

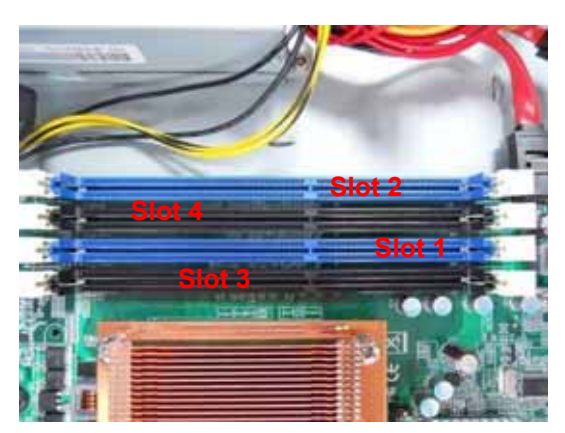

- 2. Unlock a DIMM socket by pressing the retaining clips outward
- 3. Align a DIMM on the socket such that the notch on the DIMM matches the break on the socket

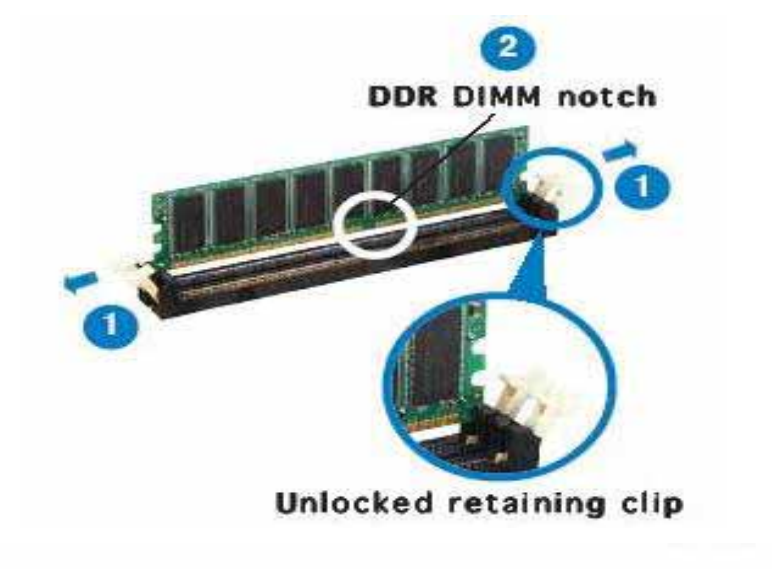

A DDR DIMM is keyed with a notch so that it fits in only one direction. DO NOT force a DIMM into a socket to avoid damaging the DIMM.

4. Firmly insert the DIMM into the socket until the retaining clips snap back in place and the DIMM is properly seated

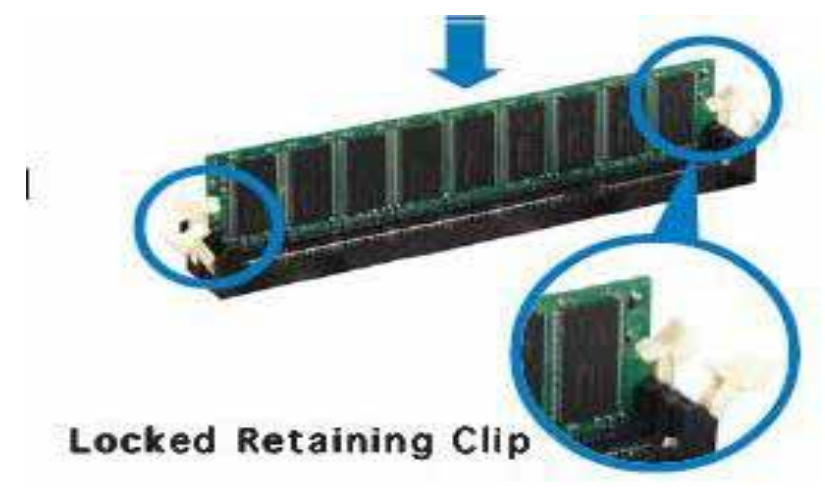

# Follow these steps to remove a DIMM:

1. Simultaneously press the retaining clips outward to unlock the DIMM

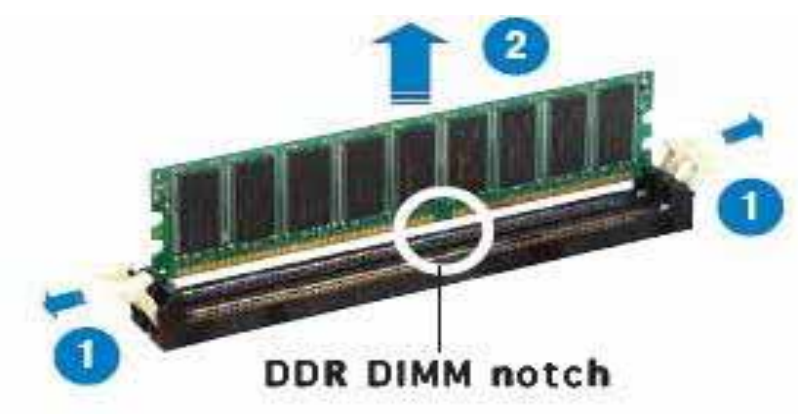

2. Remove the DIMM from the socket

2.8 Remove and Install Compact Flash Card

1. Insert the Compact Flash Card into the CF interface

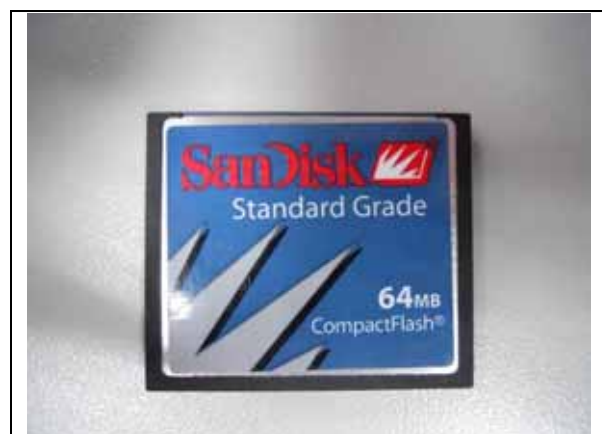

Compact Flash Card

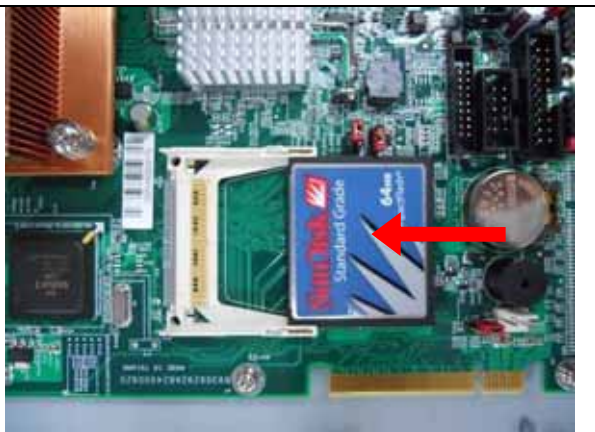

Insert Compact Flash Card into the CF interface

2. The completed installation of Compact Flash Card is shown as

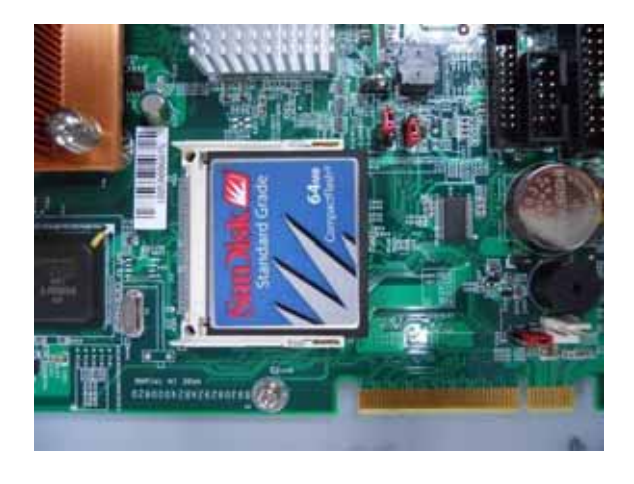

Completion of Compact Flash Card connection

# 2.9 Remove and Install Battery

- 1. Press the metal clip back to eject the button battery
- 2. Replace it with a new one by pressing the battery with fingertip to restore the battery

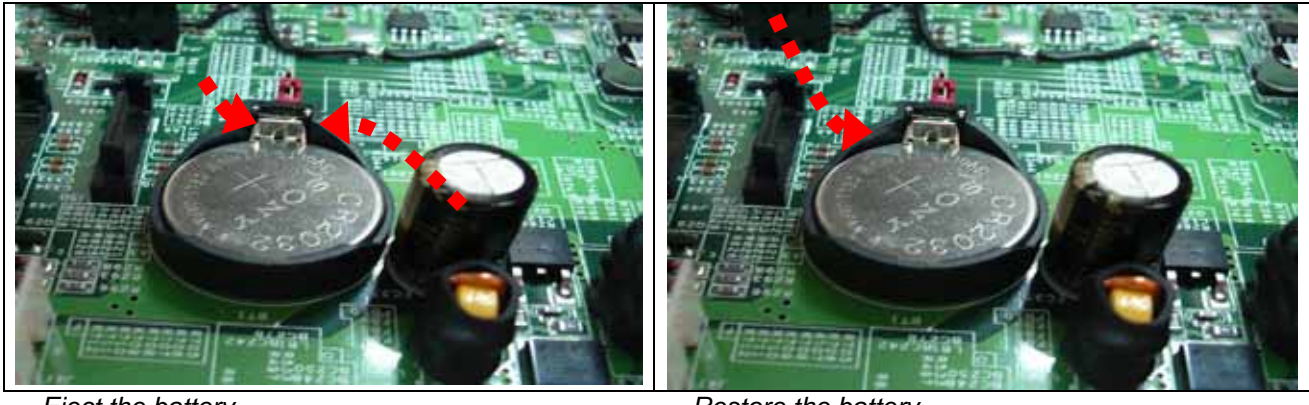

Eject the battery

Restore the battery

2.10 Install HDD

The system has an internal drive bay for one 3.5" SATA hard disk drive. If the HDD is not pre-installed, you can install it by yourself. Follow the steps below to install the HDD:

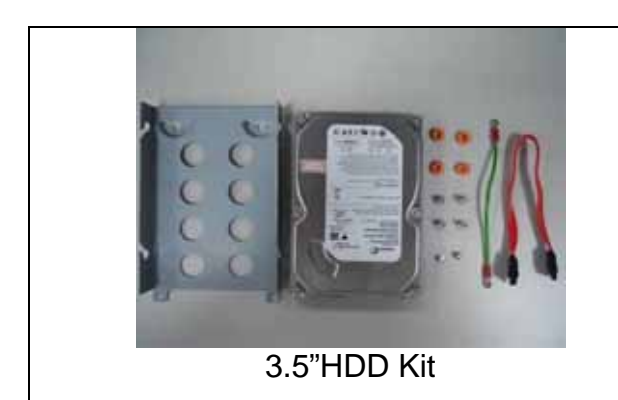

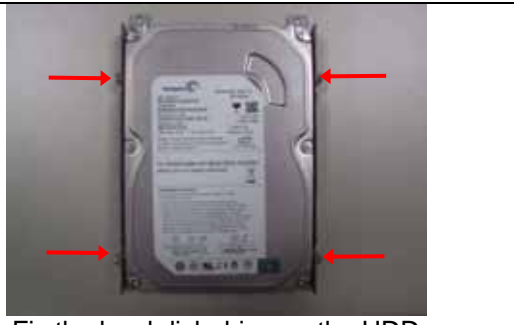

Fix the hard disk drive on the HDD Bracket with four screws.

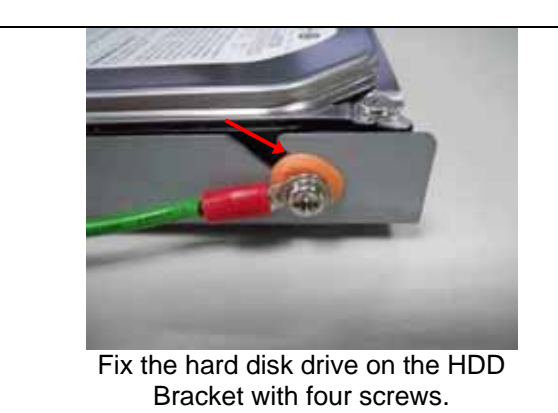

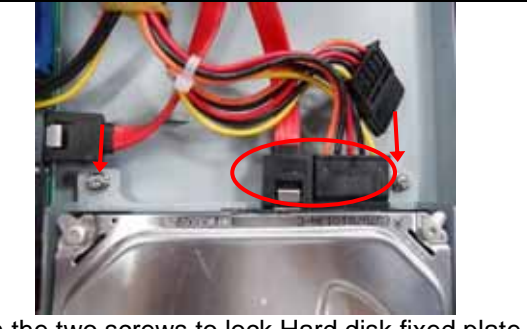

Fasten the two screws to lock Hard disk fixed plate and chassis, Connect Power cable and HDD cable to CAR-4000 system board

# 2.11 Install Manager board

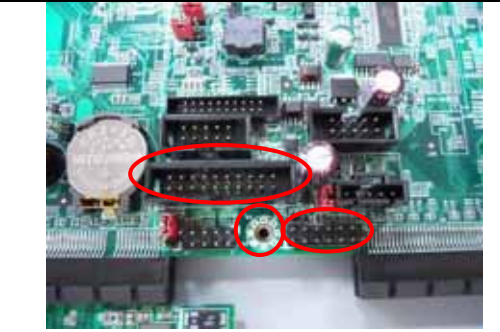

Install Manager board control Cable and Manager board GND Cable

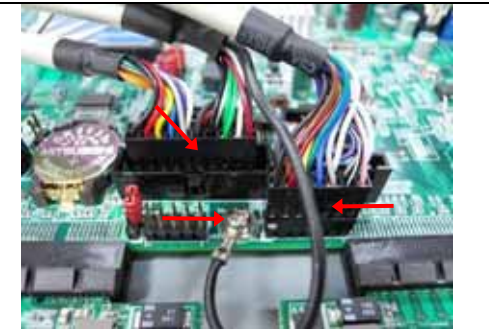

Manager board control Cable and Manager board GND Cable link to system board

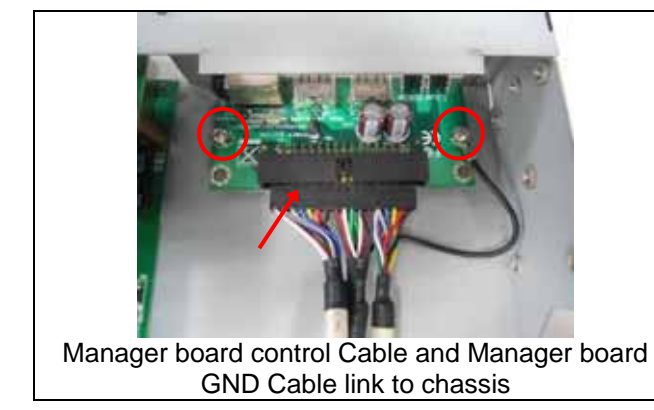

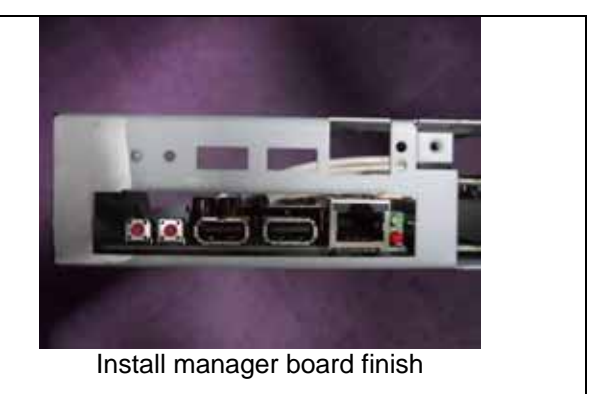

2.12 Install ABN-Card link to Slot A or B

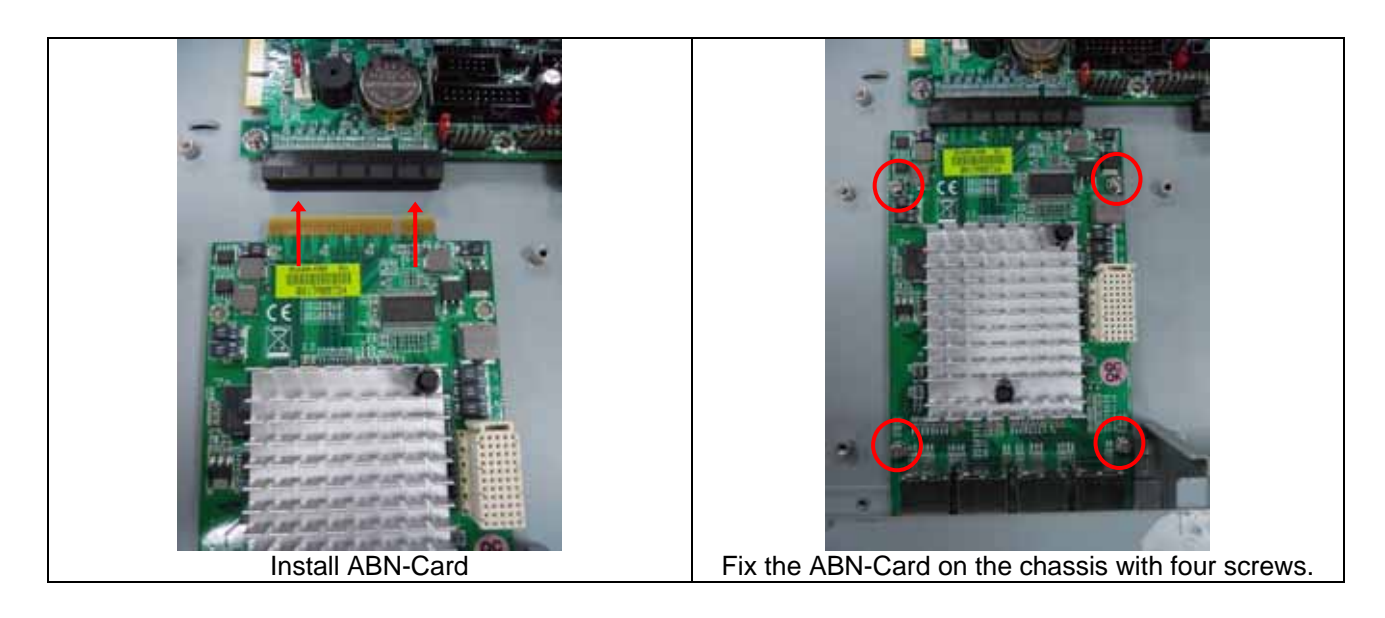

# 2.13 Install ABN-Card link to Slot C

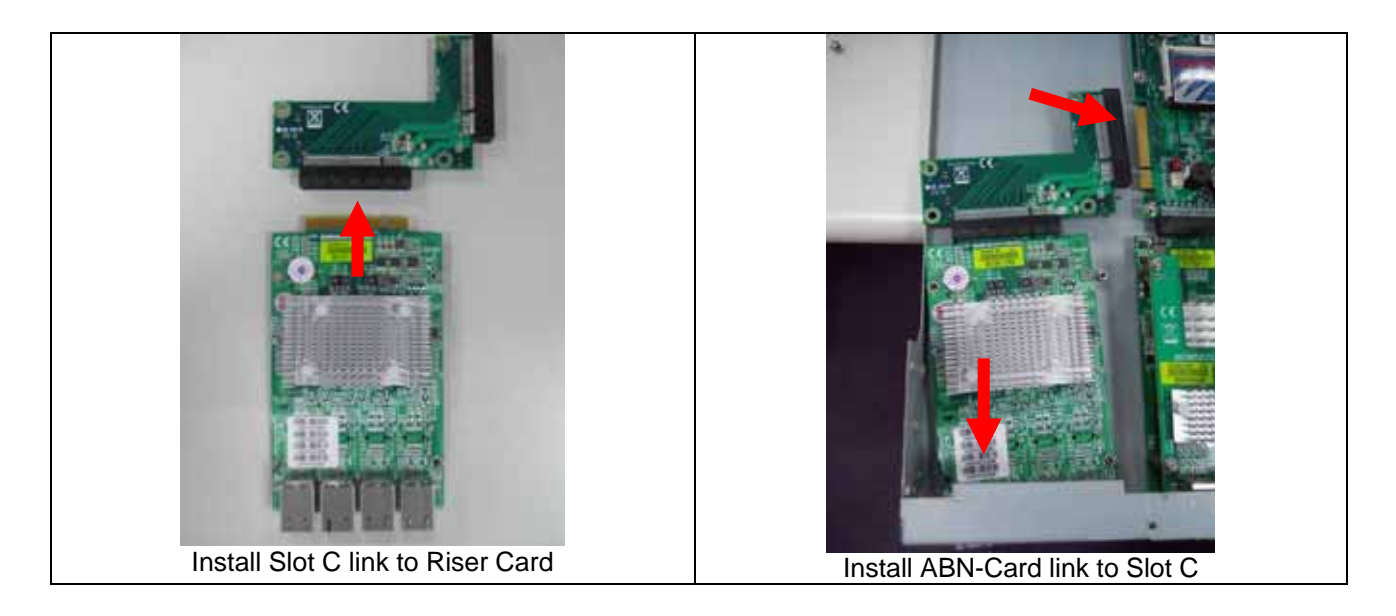

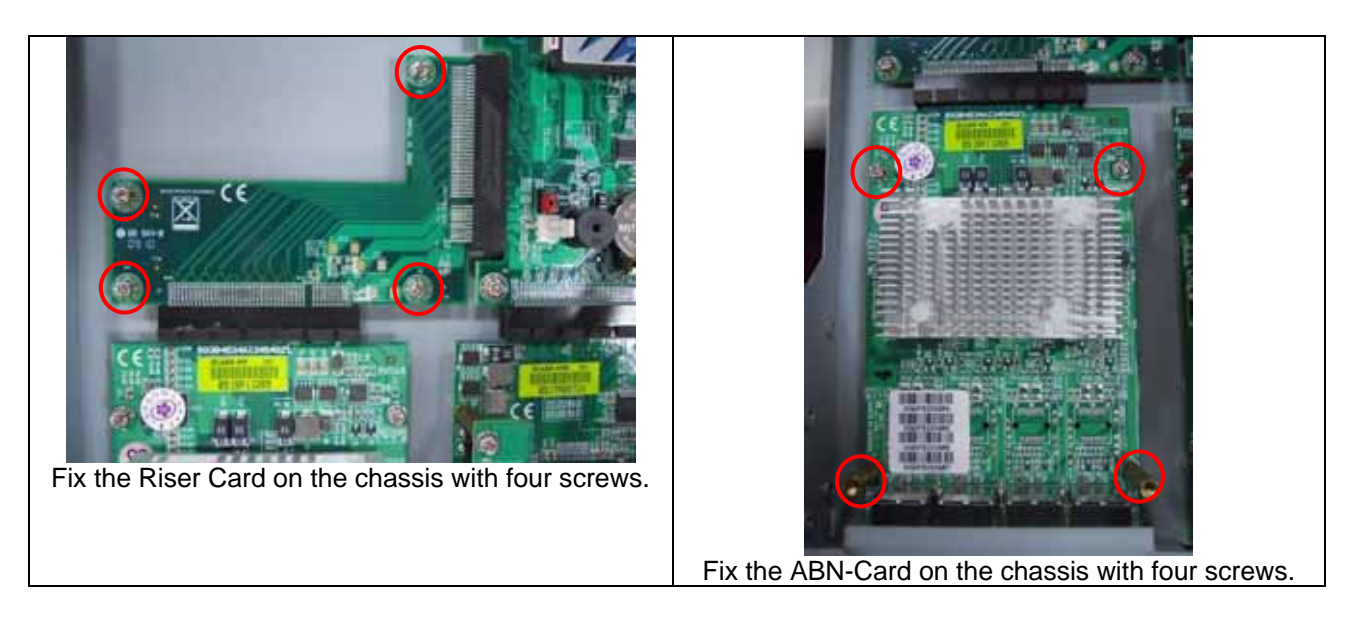

# 2.14 Ear Mount Kit Installation

The CAR-4000 series shipped with 2 ear mount kits. The following is the installation instruction of these ear mounts:

- 1. Take out the L shape ear mount kits. One ear mount fits on one side of the chassis,
- 2. Placing the side with four holes agonists the chassis and the side with two holes face outward.
- 3. Fasten five screws on each side

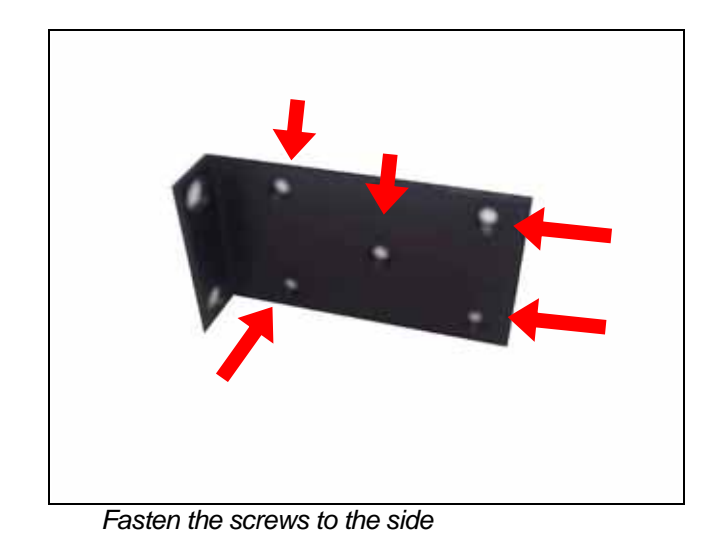

# 2.15 Remove EZIO / LCD

The CAR-4000 series support EZIO modules. The following is the remove instruction of these EZIO/LCD modules:

1. Remove all cables from EZIO

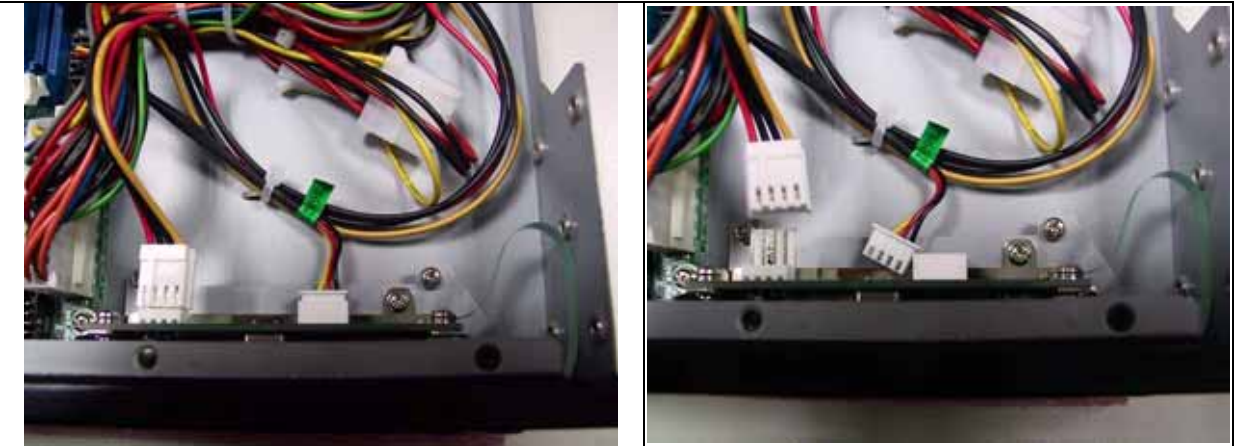

Fig.2-14 Remove the cable from EZIO

Fig.2-15 After remove the cable from EZIO

2. Remove the screws from chassis.

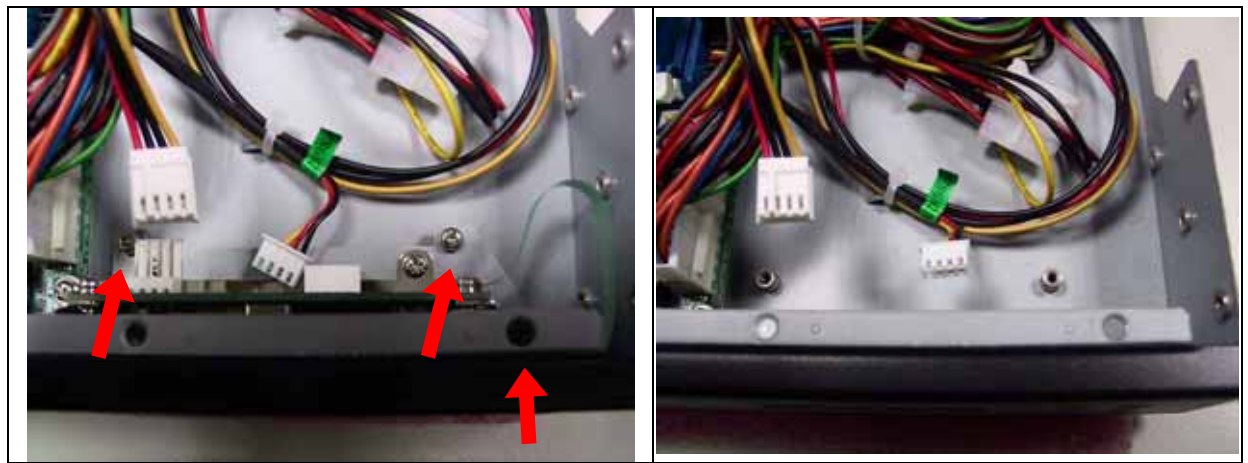

Fig.2-16 Remove the screws from EZIO

Fig.2-17 Remove screws from chassis.

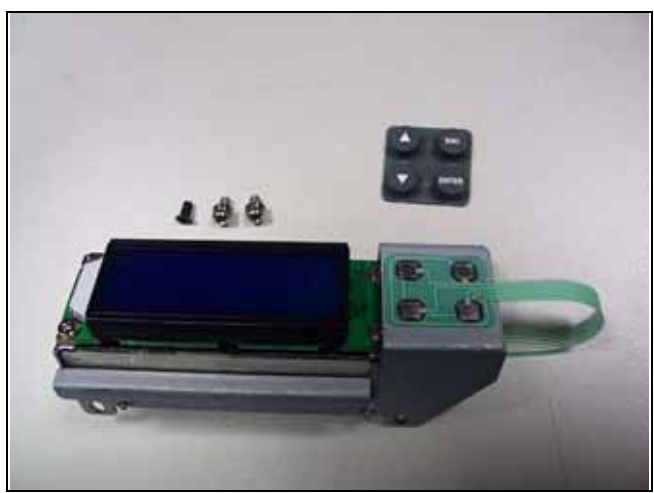

EZI0

# 2.16 Remove Power Supply

The following is the remove step instruction of power supply.

- 1. Remove all power cables from main board.
- 2. Remove the screws from PSU

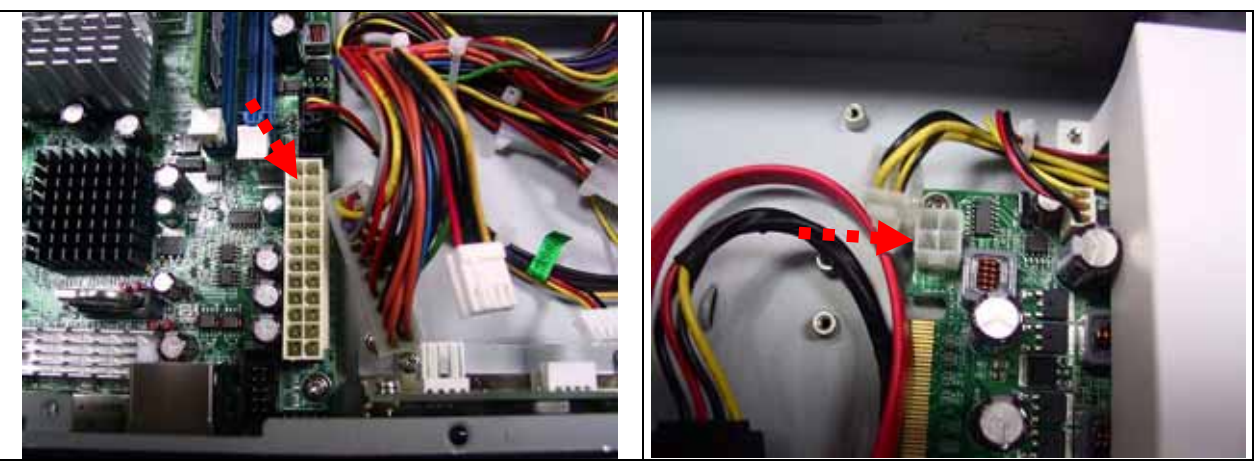

Remove all cables from board

Remove all cables from board

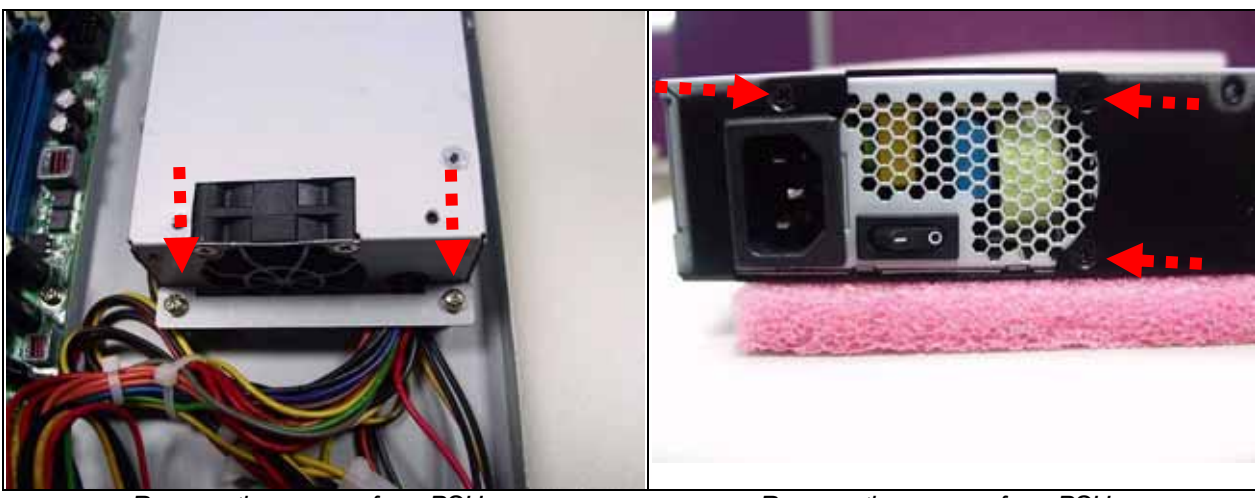

Remove the screws from PSU

Remove the screws from PSU

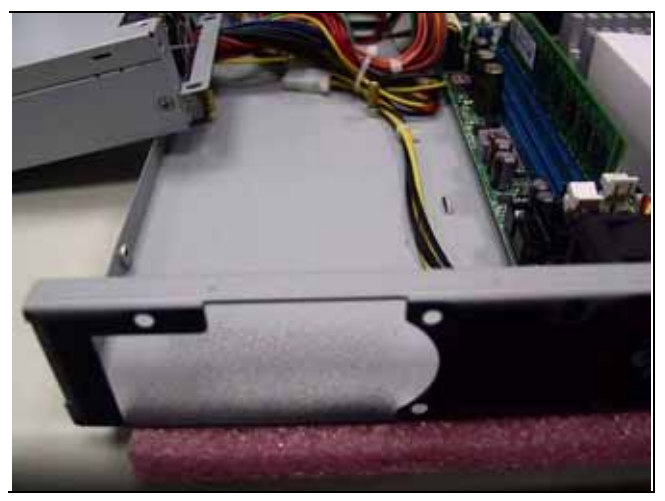

Complete remove power supply

# 2.17 Remove main board

The following is the remove step instruction of main board.

- 1. Remove all cables and heatsink from main board.
- 2. Remove all screws from main board.

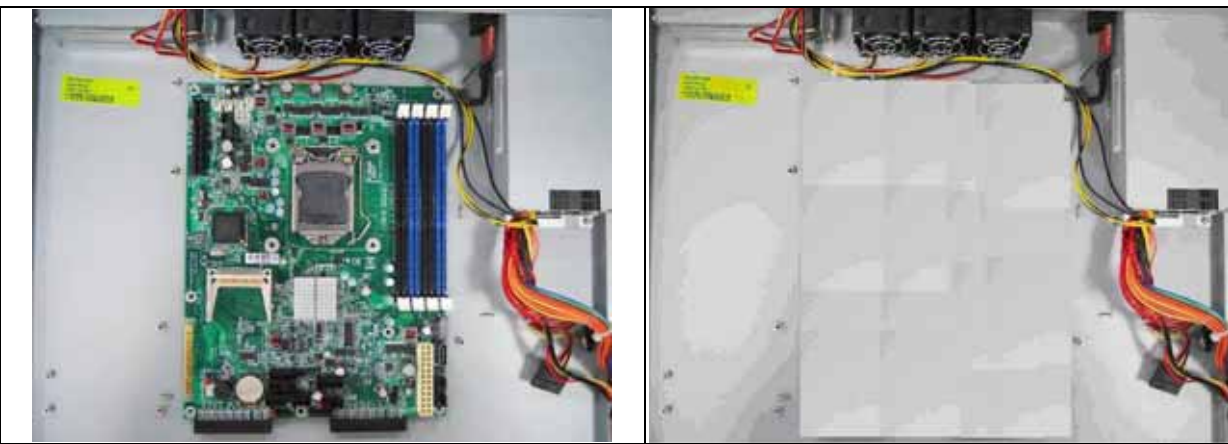

Remove all cables and heatsink from main board

Complete remove main board

# 2.18 Use a Client Computer

# **Connection Using Hyper Terminal**

If users use a headless CAR-4000 system, which has no mouse/keyboard and VGA output connected to it, the console may be used to communicate with CAR-4000.

To access CAR-4000 via the console, Hyper Terminal is one of many choices. Follow the steps below for the setup:

Note: Terminal software may need to update for correct console output.

- 1. Execute HyperTerminal under C:\Program Files\Accessories\HyperTerminal
- 2. Enter a name to create new dial

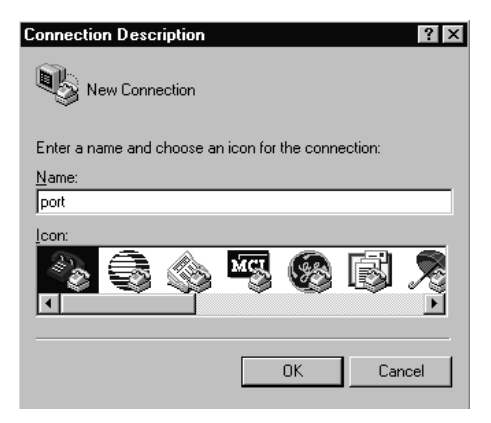

3. For the connection settings, make it Direct to Com1.

| Connect To          | ? ×                                     |
|---------------------|-----------------------------------------|
| ert 🚱               |                                         |
| Enter details for   | the phone number that you want to dial: |
| Country code:       | United States of America (1)            |
| Ar <u>e</u> a code: |                                         |
| Phone number:       |                                         |
| Connect using:      | Direct to Com1                          |
|                     | Direct to Com1                          |
|                     | Direct to Lom2<br>Direct to Com3        |
|                     | Direct to Com4                          |
|                     | TCP/IP (Winsock)                        |

4. Please make the port settings to Baud rate 19200, Parity None, Data bits 8, Stop bits 1

| COM | 11 Properties      |                |                 | ? ×      |
|-----|--------------------|----------------|-----------------|----------|
| Po  | ort Settings       |                |                 |          |
|     |                    |                |                 | 1        |
|     |                    |                |                 |          |
|     | Bits per second:   | 19200          |                 | •        |
|     |                    | 19200          |                 |          |
|     | <u>D</u> ata bits: | 38400<br>57600 |                 |          |
|     |                    | 230400         |                 | -        |
|     | <u>P</u> arity:    | None           |                 | -        |
|     |                    |                |                 |          |
|     | <u>S</u> top bits: | 1              |                 | _        |
|     |                    | <u></u>        |                 | _        |
|     | Elow control:      | Hardware       |                 |          |
|     |                    |                |                 |          |
|     | <u>A</u> dvanced   |                | <u>R</u> estore | Defaults |
|     |                    |                |                 |          |
|     | 0                  | к              | Cancel          | Apply    |
|     |                    |                |                 |          |

5. Turn on the power of CAR-4000 system, after following screen was shown:

| 🦓 port - HyperTerminal                                                                   |                      |             |        |          | _ 🗆 ×  |
|------------------------------------------------------------------------------------------|----------------------|-------------|--------|----------|--------|
| $\underline{F}ile  \underline{E}dit  \underline{V}iew  \underline{C}all  \underline{T}i$ | ransfer <u>H</u> elp |             |        |          |        |
| DB 93 D                                                                                  | 88                   |             |        |          |        |
| 4                                                                                        |                      |             |        |          |        |
| Connected 0:00:15                                                                        | Auto detect          | Auto detect | SCROLL | CAPS NUM | Captur |

6. You can then see the boot up information of CAR-4000.

| 🗞 p - HyperTerminal 📃 🗆 🗙                                                                                                    |
|----------------------------------------------------------------------------------------------------|
| <u>File Edit View Call Transfer H</u> elp                                                                                                    |
| DF 93 DB 6                                                                                                    |
| Award Modular BIDS v6.00PG, An Energy Star Ally<br>Copyright (C) 1984-2001, Award Software, Inc.<br>Portwell, Inc. PPAP-200 BIOS Version : R1.01.42 ( 10172001 )<br>Main Processor : Intel Pentium III 000EB MHz(133x6.0)<br>Memory Iesting : 261120K OK + 1024K Shared Memory<br>Main Memory Clock is 100 MHz<br>Primary Master : POI IDE DiskOnModule db01.19a<br>Primary Slave : None<br>Secondary Master : None |
| Connected 0:00:19 Auto detect 19200 8-N-1 SCROLL CAPS NUM Capture                                                                                                    |

 When message "Hit <DEL> if you want to run Setup" appear during POST, after turning on or rebooting the computer, press <Tab> key *immediately* to enter BIOS setup program.

This is the end of this section. If the terminal did not port correctly, please check the previous steps.

# Chapter 3 BIOS Setting

## 3.1 BIOS Setup Information

Power on the system, press the <Del> to run BIOS setup. After you press the <Delete> key, the main BIOS setup menu displays. You can access the other setup screens from the main BIOS setup menu, such as the Chipset and Power menus.

The BIOS setup/utility uses a key-based navigation system called hot keys. Most of the BIOS setup utility hot keys can be used at any time during the setup navigation process. These keys include <F1>, <F10>, <Enter>, <ESC>, <Arrow> keys, and so on.

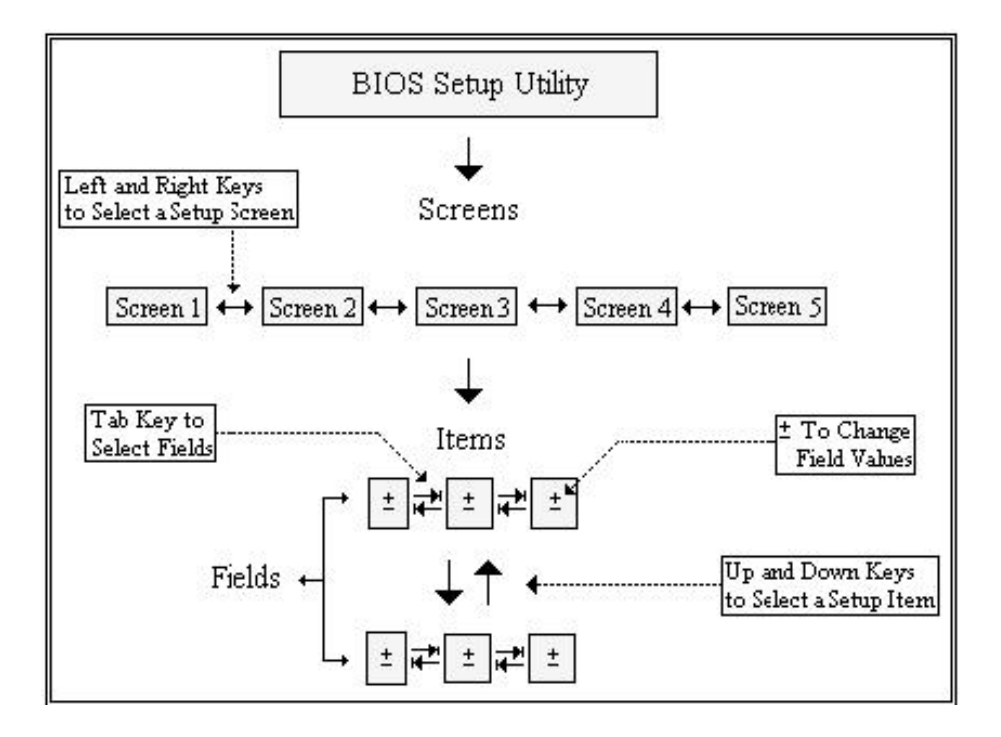

#### **Control Keys**

| Кеу                   | Function                                                                                                    |
|-----------------------|----------------------------------------------------------------------------------------------------|
| ↑↓Up<br>/Down         | The <i>Up and Down</i> <arrow> keys allow you to select a setup item or sub-screen.</arrow>                                                              |
| → ←<br>Left/Right     | The <i>Left and Right</i> <arrow> keys allow you to select a setup screen. For example: Main screen, Advanced screen, Chipset screen, and so on.</arrow> |
| + -<br>Plus/<br>Minus | The <i>Plus and Minus</i> <arrow> keys allow you to change the field value of a particular setup item. For example: Date and Time.</arrow>               |
| Tab                   | The <tab> key allows you to select setup fields.</tab>                                                                                                   |

| Hot Key | Description                                                                                                    |                                                            |                                                                                                    |  |  |  |  |
|---------|----------------------------------------------------------------------------------------------------|------------------------------------------------------------|----------------------------------------------------------------------------------------------------|--|--|--|--|
| Fl      | The <f1> key allows you to display the General Help screen.<br/>Press the <f1> key to open the General Help screen.</f1></f1>                                                |                                                            |                                                                                                    |  |  |  |  |
|         | General Help                                                                                                    |                                                            |                                                                                                    |  |  |  |  |
|         | ←→ Select Screen<br>+- Change Screen<br>PGDN Next Page<br>Home Go to Top of the Screen<br>F2/F3 Change Colors                                                                | ↓†<br>Enter<br>PGUP<br>End<br>F7                           | Select Item<br>Go to Sub Screen<br>Previous Page<br>Go to Bottom of Screen<br>Discard Changes                             |  |  |  |  |
|         | F8 Load Failsafe Defaults<br>F10 Save and Exit                                                                                                    | F9<br>ESC                                                  | Load Optimal Defaults<br>Exit                                                                                             |  |  |  |  |
|         |                                                                                                    | [0k]                                                       |                                                                                                    |  |  |  |  |
|         | Save configuration changes and exit now?                                                                                                    |                                                            |                                                                                                    |  |  |  |  |
|         | [Ok] [Cancel]                                                                                                    |                                                            |                                                                                                    |  |  |  |  |
| ESC     | Press the <enter> key to save the configue<br/>select <i>Cancel</i> and then press the <enter><br/>screen.<br/>The <esc> key allows you to discard any</esc></enter></enter> | ration and exit. '<br>key to abort this<br>changes you hav | You can also use the <arrow> key<br/>function and return to the previous<br/>ve made and exit the Setup. Press ti</arrow> |  |  |  |  |
|         | <esc> key to exit the setup without saving your changes. The following screen will appear.</esc>                                                                             |                                                            |                                                                                                    |  |  |  |  |
|         | Discard changes and exit setup now?                                                                                                    |                                                            |                                                                                                    |  |  |  |  |
|         | [Ok]                                                                                                    | [Car                                                       | icel]                                                                                                    |  |  |  |  |
|         | Press the <enter> key to discard changes</enter>                                                                                                    | and exit. You ca                                           | an also use the <arrow> key to sele</arrow>                                                                               |  |  |  |  |
| Enter   | The <enter> key allows you to display or</enter>                                                                                                    | change the setu                                            | p option listed for a particular setu                                                                                     |  |  |  |  |

# Main Menu

When you first enter the Setup Utility, you will enter the Main setup screen. You can always return to the Main setup screen by selecting the *Main* tab. There are two Main Setup options. They are described in this section.

| Main                                                                                       | Advanced                                        | PCIPnP      | Boot             | Security             | Chi       | pset                               | Exit                                                                                  | _  |
|--------------------------------------------------------------------------------------------|-------------------------------------------------|-------------|------------------|----------------------|-----------|------------------------------------|---------------------------------------------------------------------------------------|----|
| System<br>AMIBIOS<br>Version<br>Build D<br>ID                                              | 0verview<br>:08.00.1<br>ate:03/15/0<br>:PPAP375 | 4<br>7<br>5 |                  |                      |           | Use<br>or [<br>sele<br>Use<br>conf | [ENTER], [TAB]<br>SHIFT-TAB] to<br>ct a field.<br>[+] or [-] to<br>igure system Time. |    |
| <ul> <li>Process</li> <li>Intel(R</li> <li>Speed</li> <li>Count</li> <li>System</li> </ul> | or<br>) Core(TM)2<br>:2133MHz<br>:2<br>Memorv   | CPU         | 6400             | 0 2.13GHz            |           |                                    | Select Screen                                                                         |    |
| Size<br>System<br>System                                                                   | :504MB<br>Time<br>Date                          |             | [19:14<br>[Mon ( | 4:45]<br>04/30/2007] | • • • • • | **<br>Tab<br>F1<br>F10<br>ESC      | Select Item<br>Change Field<br>Select Field<br>General Help<br>Save and Exit<br>Exit  |    |
| *******                                                                                    | V02.61 (                                        | C)Copyrigh  | t 1985-20        | 006. America         | n Meg     | atren                              | ds. Inc.                                                                              | ** |

#### System Date / Time

Use this option to change the system time and date. Highlight System Time or System Date using the <Arrow> keys. Enter new values through the keyboard. Press the <Tab> key or the <Arrow> keys to move between fields. The date must be entered in MM/DD/YY format. The time is entered in HH:MM:SS format.

# Advanced BIOS Setup

Select the *Advanced* tab from the setup screen to enter the Advanced BIOS Setup screen.

You can select any of the items in the left frame of the screen, such as SuperIO Configuration, to go to the sub menu for that item. You can display an Advanced BIOS Setup option by highlighting it using the <Arrow> keys. All Advanced BIOS Setup options are described in this section. The Advanced BIOS Setup screen is shown below. The sub menus are described on the following pages.

| N                                       | lain                                                                                                    | Advanced                                                                                                    | PCIPnP                                                                                             | Boot                       | Security             | Chipset                                                                                          | Exit                                                                                                   |
|-----------------------------------------|----------------------------------------------------------------------------------------------------|----------------------------------------------------------------------------------------------------|----------------------------------------------------------------------------------------------------|----------------------------|----------------------|--------------------------------------------------------------------------------------------------|----------------------------------------------------------------------------------------------------|
| *** A × * * * * * * * * * * * * * * * * | ARNING:<br>CPU Co<br>IDE Co<br>SuperI<br>Hardwa<br>ACPI C<br>APM Co<br>MPS Co<br>PCI Ex<br>Smbios<br>Remote<br>USB Co | Settings<br>Setting w<br>may cause<br>nfiguratio<br>of configuratio<br>of configuratio<br>nfiguratio<br>nfiguratio<br>press Conf<br>Configuratio<br>Access Co<br>nfiguratio | rong value<br>system to<br>n<br>ation<br>Configurat<br>on<br>n<br>iguration<br>tion<br>nfiguration | s in bel<br>malfunc<br>ion | ow sections<br>tion. | * Confi<br>*** *<br>*<br>*<br>*<br>*<br>*<br>*<br>*<br>*<br>*<br>*<br>*<br>*<br>*<br>*<br>*<br>* | gure CPU.<br>Select Screen<br>Select Item<br>Go to Sub Screen<br>General Help<br>Save and Exit<br>Exit |
|                                         |                                                                                                    | v02.61 (                                                                                                    | C)Copyrigh                                                                                         | t 1985-2                   | 006, America         | n Megatrend                                                                                      | is, Inc.                                                                                               |

# IDE Configuration Setup

From the IDE Configuration screen, press <Enter> to access the sub menu. Use the up and down <Arrow> keys to select an item. The settings are described on the following pages.

| Advanced                                                                                                    |                                                                                                    |                                                                                                    |
|----------------------------------------------------------------------------------------------------|----------------------------------------------------------------------------------------------------|----------------------------------------------------------------------------------------------------|
| * IDE Configuration                                                                                                    |                                                                                                    | * Options *                                                                                                    |
| <pre>* SATA#1 Configuration<br/>* SATA#2 Configuration<br/>* Primary IDE Master<br/>* Primary IDE Slave<br/>* Secondary IDE Master<br/>* Secondary IDE Slave<br/>* Third IDE Master<br/>* Fourth IDE Master</pre> | [Enhanced]<br>[Enhanced]<br>: [Not Detected]<br>: [Not Detected]<br>: [Not Detected]<br>: [Not Detected]<br>: [Not Detected]<br>: [Hard Disk] | Disabled<br>Compatible<br>Enhanced                                                                                                    |
| * Hard Disk Write Protect * IDE Detect Time Out (Sec) * ATA(PI) 80Pin Cable Detection * *                                                                                                    | [Disabled]<br>[35]<br>[Host & Device]                                                                                                    | <pre>* Select Screen * Select Item * +- Change Option * F1 General Help * F10 Save and Exit * ESC Exit * * * * * * * * * * * * * * * * * * *</pre> |
| v02.61 (C)Copyright                                                                                                    | 1985-2006, American Me                                                                                                    | egatrends, Inc.                                                                                                    |

#### SUPER IO CONFIGURATION Super IO Configuration

You can use this screen to select options for the Super I/O settings. Use the up and down

<Arrow> keys to select an item. Use the <Plus> and <Minus> keys to change the value of the selected option. The settings are described on the following pages. The screen is shown below.

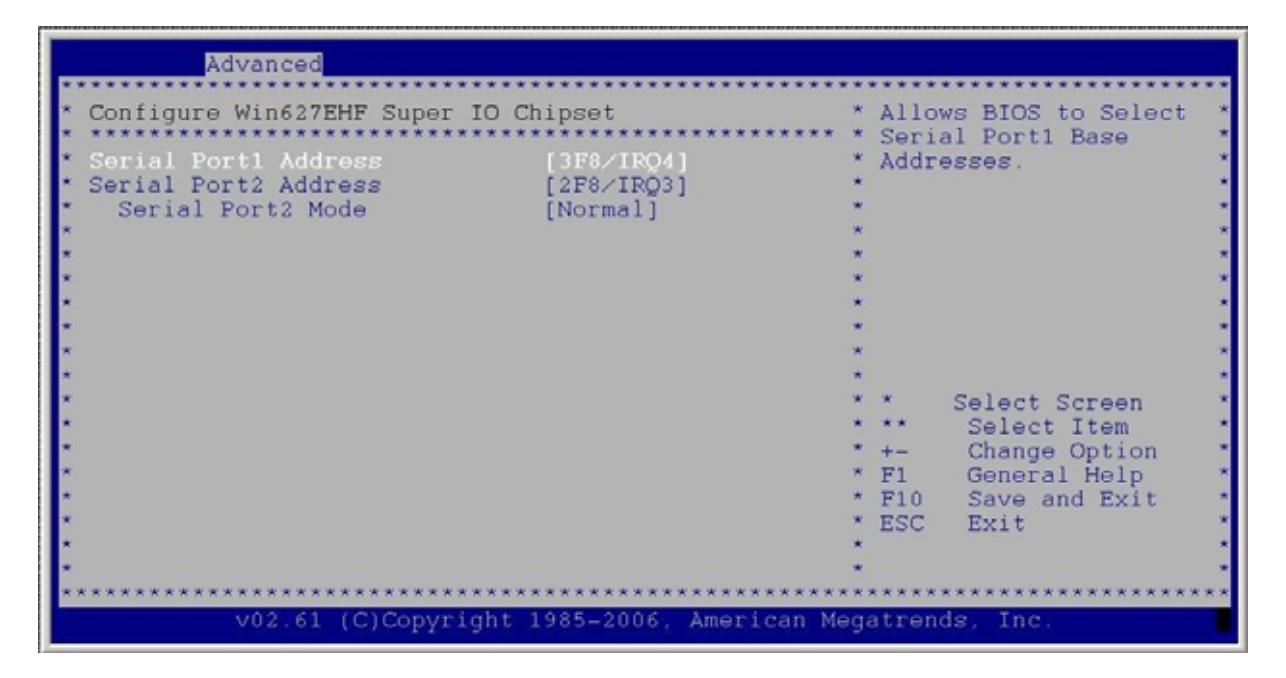

# REMOTE ACCESS CONFIGURATION

# **Remote Access Configuration**

You can use this screen to select options for the Remote Access Configuration. Use the up and down <Arrow> keys to select an item. Use the <Plus> and <Minus> keys to change the value of the selected option. The settings are described on the following pages. The screen is shown below.

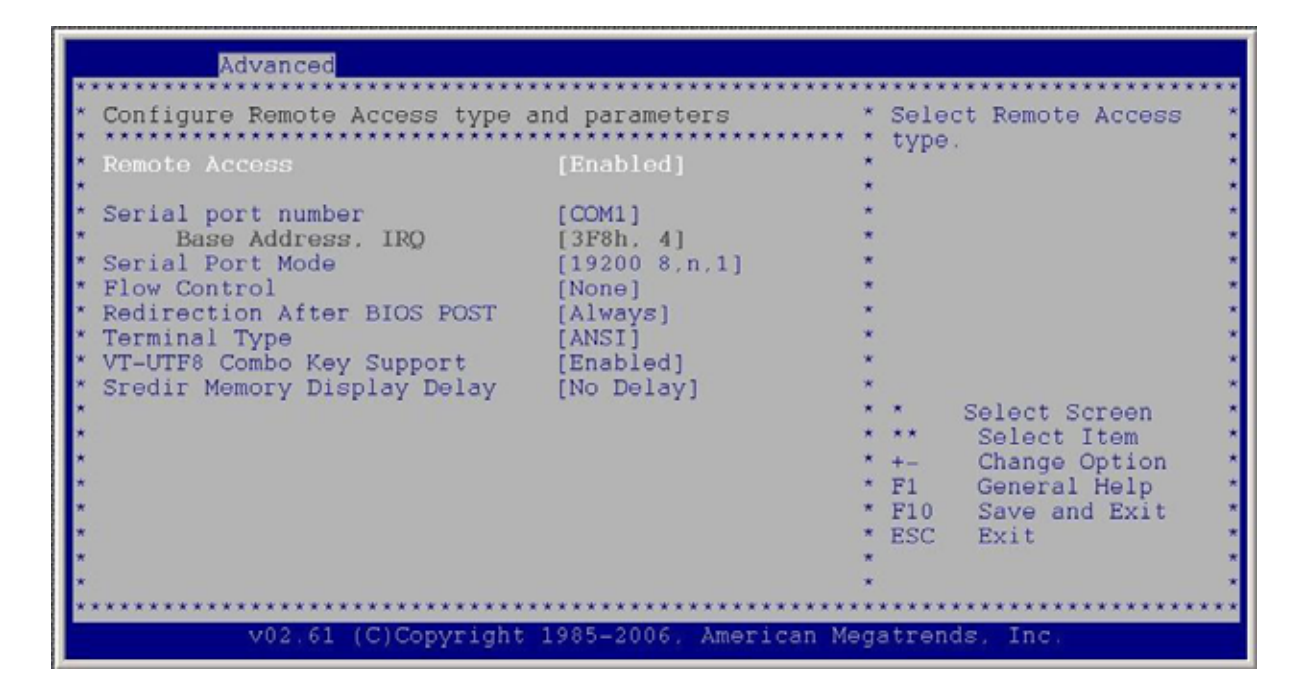

#### **Remote Access**

You can disable or enable the BIOS remote access feature here.

#### **Serial Port Number**

Select the serial port you want to use for console redirection. You can set the value for this option to either *COM1* or *COM2*.

#### **Serial Port Mode**

Select the baud rate you want the serial port to use for console redirection.

#### USB Configuration

You can use this screen to select options for the USB Configuration. Use the up and down <Arrow> keys to select an item. Use the <Plus> and <Minus> keys to change the value of the selected option. The settings are described on the following pages. The screen is shown below.

| **************************************                                                                                                    | * Enables support for *<br>* legacy USB. AUTO *                                                                                               |
|----------------------------------------------------------------------------------------------------|----------------------------------------------------------------------------------------------------|
| <pre>* Module Version - 2.24.0-12.4 * USB Devices Enabled : * 1 Keyboard, 1 Mouse * * Legacy USB Support [Enabled] * Port 64/60 Emulation [Disabled] * USB 2.0 Controller Mode [HiSpeed] * BIOS EHCI Hand-Off [Enabled] * *</pre> | <pre>* option disables * * legacy support if * * no USB devices are * * connected. * * * * * * * * * * * * * * * * * * *</pre>                |
| * * * * * * * * * * * * * * * * * * *                                                                                                    | <pre>* ** Select Item * * +- Change Option * * F1 General Help * * F10 Save and Exit * * ESC Exit * * * * * * * * * * * * * * * * * * *</pre> |

#### Legacy USB Support

Legacy USB Support refers to the USB mouse and USB keyboard support. Normally if this option is not enabled, any attached USB mouse or USB keyboard will not become available until a USB compatible operating system is fully booted with all USB drivers loaded. When this option is enabled, any attached USB mouse or USB keyboard can control the system even when there is no USB drivers loaded on the system. Set this value to enable or disable the Legacy USB Support. The Optimal and Fail-Safe default setting is *Disabled*.

#### CPU Configuration

You can use this screen to select options for the CPU Configuration. Use the up and down <Arrow> keys to select an item. Use the <Plus> and <Minus> keys to change the value of the selected option.

| Advanced                                                                                                    |                                                                                                    |                                                                                                    |
|----------------------------------------------------------------------------------------------------|----------------------------------------------------------------------------------------------------|----------------------------------------------------------------------------------------------------|
| <ul> <li>Configure advanced CPU settings</li> <li>Module Version:3D.05</li> <li>Manufacturer:Intel</li> <li>Brand String:Intel(R) Core(TM)2</li> <li>Frequency :2.13GHz</li> <li>FSB Speed :1066MHz</li> <li>Cache L1 :64 KB</li> <li>Cache L2 :2048 KB</li> <li>Ratio Actual Value:8</li> </ul> | CPU 6400                                                                                                  | <pre>* This should be enabled *     in order to enable or     disable the "Enhanced *     Halt State".     *     *     *     *     *     *     *     *     *     *     *     *     *     *     *     *     *     *     *     *     *     *     *     *     *     *     *     *     *     *     *     *     *     *     *     *     *     *     *     *     *     *     *     *     *     *     *     *     *     *     *     *     *     *     *     *     *     *     *     *     *     *     *     *     *     *     *     *     *     *     *     *     *     *     *     *     *     *     *     *     *     *     *     *     *     *     *     *     *     *     *     *     *     *     *     *     *     *     *     *     *     *     *     *     *     *     *     *     *     *     *     *     *     *     *     *     *     *     *     *     *     *     *     *     *     *     *     *     *     *     *     *     *     *     *     *     *     *     *     *     *     *     *     *     *     *     *     *     *     *     *     *     *     *     *     *     *     *     *     *     *     *     *     *     *     *     *     *     *     *     *     *     *     *     *     *     *     *     *     *     *     *     *     *     *     *     *     *     *     *     *     *     *     *     *     *     *     *     *     *     *     *     *     *     *     *     *     *     *     *     *     *     *     *     *     *     *     *     *     *     *     *     *     *     *     *     *     *     *     *     *     *     *     *     *     *     *     *     *     *     *     *     *     *     *     *     *     *     *     *     *     *     *     *     *     *     *     *     *     *     *     *     *     *     *     *     *     *     *     *     *     *     *     *     *     *     *     *     *     *     *     *     *     *     *     *     *     *     *     *     *     *     *     *     *     *     *     *     *     *     *     *     *     *     *     *     *     *     *     *     *     *     *     *     *     *     *     *     *     *     *     *     *     *</pre> |
| <pre>* ClE Support * Hardware Prefetcher: * Adjacent Cache Line Prefetch: * Max CPUID Value Limit: * Vanderpool Technology: * Execute Disable Bit * PECI * Core Multi-Processing * Intel(R) SpeedStep(tm) tech. ************************************</pre>                                       | [Disabled]<br>[Enabled]<br>[Bnabled]<br>[Disabled]<br>[Disabled]<br>[Disabled]<br>[Disabled]<br>[Enabled] | * * Select Screen *<br>* ** Select Item *<br>* +- Change Option *<br>* F1 General Help *<br>* F10 Save and Exit *<br>* ESC Exit *                                                                                                    |
| v02.61 (C)Copyright 19                                                                                                    | 985-2006, American Me                                                                                     | gatrends, Inc.                                                                                                    |

Note: The CPU Configuration setup screen varies depending on the installed processor.

#### Boot Settings

Select the *Boot* tab from the setup screen to enter the Boot BIOS Setup screen.

| ١. | Main                  | Advanced                   | PCIPnP     | Boot     | Security                  | Chi         | pset                             | Exit                                                                                      |
|----|-----------------------|----------------------------|------------|----------|---------------------------|-------------|----------------------------------|-------------------------------------------------------------------------------------------|
| 2  | Boot S                | ettings                    | ********** | *******  | ************              |             | Config                           | gure Settings *<br>g System Boot. *                                                       |
|    | * Boot                | Settings Co                | nfiguratio |          |                           | :           |                                  |                                                                                           |
|    | * Boot<br>* Hard      | Device Prio<br>Disk Drives | rity       |          |                           | * * * * * * |                                  |                                                                                           |
|    | •<br>•<br>•<br>•<br>• | * * * * * * * * * * * * *  | ****       | ******   | * * * * * * * * * * * * * | * * * * *   | * *<br>Enter<br>F1<br>F10<br>ESC | Select Screen<br>Select Item<br>Go to Sub Screen<br>General Help<br>Save and Exit<br>Exit |
| Ľ  |                       | v02.61 (                   | C)Copyrigh | t 1985-2 | 006, America              | n Meg       | atrend                           | s, Inc.                                                                                   |

CAR-4000 Series User's Manual

# > BOOT SETTINGS CONFIGURATION SCREEN

# **Boot Settings Configuration**

Use this screen to select options for the Boot Settings Configuration. Use the up and down <Arrow> keys to select an item. Use the <Plus> and <Minus> keys to change the value of the selected option. The settings are described on the following pages. The screen is shown below.

|                                                                                                    | Boot                                                                                              |                                                                                                    |
|----------------------------------------------------------------------------------------------------|---------------------------------------------------------------------------------------------------|----------------------------------------------------------------------------------------------------|
| <ul> <li>Boot Settings Configuration</li> <li>Quick Boot</li> <li>Quiet Boot</li> <li>AddOn ROM Display Mode</li> <li>Bootup Num-Lock</li> <li>PS/2 Mouse Support</li> <li>Wait For 'F1' If Error</li> <li>Hit 'DEL' Message Display</li> <li>Interrupt 19 Capture</li> </ul> | [Enabled]<br>[Disabled]<br>[Force BIOS]<br>[On]<br>[Auto]<br>[Enabled]<br>[Enabled]<br>[Disabled] | <pre>Allows BIOS to skip certain tests while booting. This will decrease the time needed to boot the system. </pre>                             |
| * * * * * * * * * * * * * * * * * * *                                                                                                    | 1985-2006 American Me                                                                             | * * Select Screen *<br>* ** Select Item *<br>* +- Change Option *<br>* F1 General Help *<br>* F10 Save and Exit *<br>* ESC Exit *<br>*<br>* * * |

# Quick Boot

The Optimal and Fail-Safe default setting is Disabled.

# **Quiet Boot**

Set this value to allow the boot up screen options to be modified between POST messages or OEM logo. The Optimal and Fail-Safe default setting is *Enabled*.

#### Add-On ROM Display Mode

Set this option to display add-on ROM (read-only memory) messages. The Optimal and Fail-Safe default setting is *Force BIOS*. An example of this is a SCSI BIOS or VGA BIOS.

# Boot up Num-Lock

Set this value to allow the Number Lock setting to be modified during boot up. The Optimal and Fail-Safe default setting is *On.* 

#### **PS/2 Mouse Support**

Set this value to allow the PS/2 mouse support to be adjusted. The Optimal and Fail-Safe default setting is *Enabled* 

#### Interrupt 19 Capture

Set this value to allow option ROMs such as network controllers to trap BIOS interrupt 19.

# BOOT DEVICE PRIORITY

# **Boot Device Priority**

Use this screen to specify the order in which the system checks for the device to boot from. To access this screen, select Boot Device Priority on the Boot Setup screen and press <Enter>. The following screen displays:

|                                                                                 | Boot                                         |                                                                                                    |
|---------------------------------------------------------------------------------|----------------------------------------------|----------------------------------------------------------------------------------------------------|
| * Boot Device Priority<br>* 1st Boot Device<br>* 2nd Boot Device<br>*<br>*<br>* | [SATA:4M-ST380817AS]<br>[Network:IBA GE Slo] | <pre>* Specifies the boot<br/>* sequence from the<br/>* available devices.<br/>*<br/>* A device enclosed in<br/>* parenthesis has been<br/>* disabled in the<br/>* corresponding type<br/>* menu.<br/>*</pre> |
| * * * * * * * * * * * * * * * * * * *                                           | 1985-2006, American Me                       | <pre>* * Select Screen * * ** Select Item * * +- Change Option * * F1 General Help * * F10 Save and Exit * * ESC Exit * * * * * * * * * * * * * * * * * * *</pre>                                             |

# Exit Menu

Select the *Exit* tab from the setup screen to enter the Exit BIOS Setup screen. You can display an Exit BIOS Setup option by highlighting it using the <Arrow> keys. All Exit BIOS Setup options are described in this section. The Exit BIOS Setup screen is shown below.

| Main Advanc                                         | ed PCIPnP                              | Boot                   | Security                                         | Chipset <mark>Exit</mark>                                                                                                    |
|-----------------------------------------------------|----------------------------------------|------------------------|--------------------------------------------------|----------------------------------------------------------------------------------------------------|
| Main Advanc<br>************************************ | ad PCIPnP<br>                          | Boot<br>*********      | Security<br>************************************ | <pre>Chipset Exit<br/>* Exit system setup<br/>* after saving the<br/>* changes.<br/>* F10 key can be used<br/>* for this operation.<br/>*<br/>*<br/>*<br/>*<br/>*<br/>*<br/>*<br/>*<br/>*<br/>*<br/>*<br/>*<br/>*<br/>*<br/>*<br/>*<br/>*<br/>*<br/>*</pre> |
| **************************************              | ************************************** | *********<br>1t 1985-2 | **************<br>006, American                  | **************************************                                                                                                    |

# Saving Changes and Exit

When you have completed the system configuration changes, select this option to leave Setup and reboot the computer so the new system configuration parameters can take effect. Select Exit Saving Changes from the Exit menu and press <Enter>.

#### **Discarding Changes and Exit**

Select this option to quit Setup without making any permanent changes to the system configuration. Select Exit Discarding Changes from the Exit menu and press <Enter>.

#### **Discard Changes**

Select Discard Changes from the Exit menu and press <Enter>.

#### Load Optimal Defaults

Automatically sets all Setup options to a complete set of default settings when you select this option. Select Load Optimal Defaults from the Exit menu and press <Enter>.

#### Load Fail-Safe Defaults

Automatically sets all Setup options to a complete set of default settings when you select this option. The Fail-Safe settings are designed for maximum system stability, but not maximum performance. Select the Fail-Safe Setup options if your computer is experiencing system configuration problems.

Select Load Fail-Safe Defaults from the Exit menu and press <Enter>.